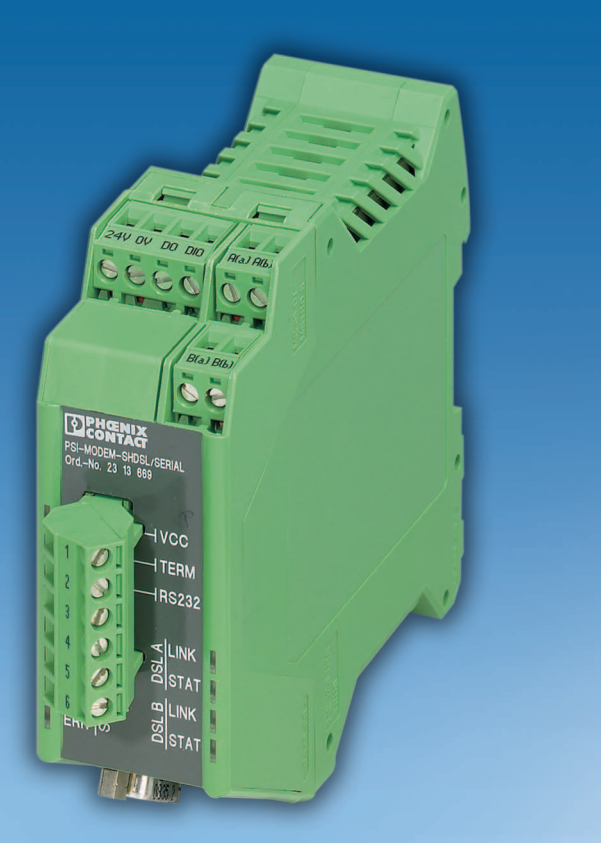

User manual

UM EN PSI-MODEM-SHDSL/SERIAL Order No.: —

SHDSL SERIAL permanent line modem, for point-to-point, line, and star structures on inhouse cables

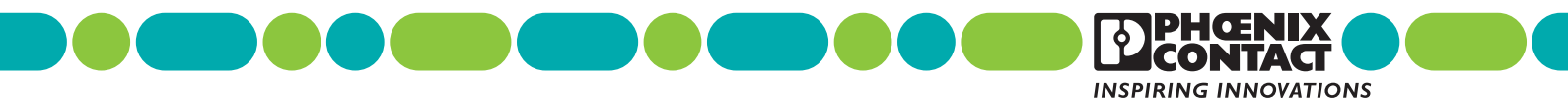

## User manual

## SHDSL SERIAL permanent line modem, for point-to-point, line, and star structures on in-house cables

|               |                   |              |           | 2011-12-06 |
|---------------|-------------------|--------------|-----------|------------|
|               |                   |              |           |            |
| Designation:  | UM EN PSI-MODEM-  | SHDSL/SERIAL |           |            |
| Revision:     | c00               |              |           |            |
| Order No.:    | —                 |              |           |            |
|               |                   |              |           |            |
| This user man | ual is valid for: |              |           |            |
| Designation   |                   | Revision     | Order No. |            |

PSI-MODEMSHDSL/SERIAL

2313669

## Please observe the following notes

#### User group of this manual

The use of products described in this manual is oriented exclusively to:

- Qualified electricians or persons instructed by them, who are familiar with applicable standards and other regulations regarding electrical engineering and, in particular, the relevant safety concepts.
- Qualified application programmers and software engineers, who are familiar with the safety concepts of automation technology and applicable standards.

#### Explanation of symbols used and signal words

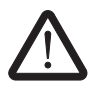

This is the safety alert symbol. It is used to alert you to potential personal injury hazards. Obey all safety measures that follow this symbol to avoid possible injury or death.

There are three different categories of personal injury that are indicated with a signal word.

| DANGER | This indicates a hazardous situation which, if not avoided, will re- |
|--------|----------------------------------------------------------------------|
|        | sult in death or serious injury.                                     |

**WARNING** This indicates a hazardous situation which, if not avoided, could result in death or serious injury.

**CAUTION** This indicates a hazardous situation which, if not avoided, could result in minor or moderate injury.

This symbol together with the signal word **NOTE** and the accompanying text alert the reader to a situation which may cause damage or malfunction to the device, hardware/software, or surrounding property.

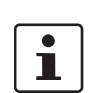

This symbol and the accompanying text provide the reader with additional information or refer to detailed sources of information.

|              | How to contact us                                                                                                    |
|--------------|----------------------------------------------------------------------------------------------------|
| Internet     | Up-to-date information on Phoenix Contact products and our Terms and Conditions can be found on the Internet at: <a href="http://www.phoenixcontact.com">www.phoenixcontact.com</a>                        |
|              | Make sure you always use the latest documentation.<br>It can be downloaded at:<br>www.phoenixcontact.net/catalog                                                                                           |
| Subsidiaries | If there are any problems that cannot be solved using the documentation, please contact your Phoenix Contact subsidiary.<br>Subsidiary contact information is available at <u>www.phoenixcontact.com</u> . |
| Published by | PHOENIX CONTACT GmbH & Co. KG<br>Flachsmarktstraße 8<br>32825 Blomberg<br>GERMANY                                                                                                    |
|              | Should you have any suggestions or recommendations for improvement of the contents and layout of our manuals, please send your comments to:<br>tecdoc@phoenixcontact.com                                   |

#### General terms and conditions of use for technical documentation

Phoenix Contact reserves the right to alter, correct, and/or improve the technical documentation and the products described in the technical documentation at its own discretion and without giving prior notice, insofar as this is reasonable for the user. The same applies to any technical changes that serve the purpose of technical progress.

The receipt of technical documentation (in particular user documentation) does not constitute any further duty on the part of Phoenix Contact to furnish information on modifications to products and/or technical documentation. You are responsible to verify the suitability and intended use of the products in your specific application, in particular with regard to observing the applicable standards and regulations. All information made available in the technical data is supplied without any accompanying guarantee, whether expressly mentioned, implied or tacitly assumed.

In general, the provisions of the current standard Terms and Conditions of Phoenix Contact apply exclusively, in particular as concerns any warranty liability.

This manual, including all illustrations contained herein, is copyright protected. Any changes to the contents or the publication of extracts of this document is prohibited.

Phoenix Contact reserves the right to register its own intellectual property rights for the product identifications of Phoenix Contact products that are used here. Registration of such intellectual property rights by third parties is prohibited.

Other product identifications may be afforded legal protection, even where they may not be indicated as such.

# Table of contents

| 1 | Description of the SH  | DSL p   | ermane      | ent line modem                              | 1-1          |
|---|------------------------|---------|-------------|---------------------------------------------|--------------|
|   |                        | 1.1     | Descript    | tion                                        | 1-1          |
|   |                        | 1.2     | Ordering    | g data                                      | 1-2          |
|   |                        | 1.3     | Technic     | al data                                     | 1-2          |
|   |                        | 1.4     | SHDSL       | technology                                  | 1-5          |
|   |                        | 1.5     | Interface   | e basics                                    | 1-6          |
|   |                        |         | 1.5.1       | RS-232                                      | 1-6          |
|   |                        |         | 1.5.2       | RS-422                                      | 1-7          |
|   |                        |         | 1.5.3       | RS-485 W2                                   | 1-8          |
|   |                        | 1.6     | Support     | ed network structures                       | 1-9          |
|   |                        |         | 1.6.1       | Point-to-point connection                   | 1-9          |
|   |                        |         | 1.6.2       | Line structure (daisy chain)                |              |
|   |                        |         | 1.0.3       | Star structure (for all interfaces)         | ۱۱-۱<br>1 10 |
|   |                        |         | 1.0.4       | Star structure with other RS-485 components | 1-12<br>1-15 |
|   |                        |         | 1.6.6       | Branches and branch lines                   |              |
| n | Hardwara installation  |         |             |                                             | 2.1          |
| 2 | Taluwale installation  |         | N 4         | a the second decision of DIN as it          |              |
|   |                        | 2.1     | Mountin     | g the module on a DIN rail                  | 2-2          |
|   |                        |         | 2.1.1       | Mounting on a DIN rail (single device)      | 2-2<br>2-3   |
|   |                        | <u></u> | Z. I.Z      | tion of the connections and LEDs            | 2-J          |
|   |                        | 2.2     | Description | hing connections and LEDS                   | 2-4          |
|   |                        | 2.3     | Establis    | Safaty patas                                | 2-6<br>2 6   |
|   |                        |         | 2.3.1       | DSI connection                              | 2-0<br>2-7   |
|   |                        |         | 2.3.3       | Connecting switching outputs                |              |
|   |                        |         | 2.3.4       | Connecting the serial interface             | 2-10         |
|   |                        |         | 2.3.5       | Connecting the USB interface                | 2-13         |
|   |                        |         | 2.3.6       | Connecting the supply voltage               | 2-14         |
|   |                        | 2.4     | Use in p    | otentially explosive areas                  | 2-16         |
| 3 | Configuration via PSI- | -CON    | F           |                                             | 3-1          |
|   | 5                      | 3.1     | Installing  | PSI-CONF                                    | 3-1          |
|   |                        | 32      | Getting     | started                                     | 3-3          |
|   |                        | 0.2     | 3.2.1       | Selecting the language                      |              |
|   |                        |         | 3.2.2       | Selecting the device                        |              |
|   |                        |         | 3.2.3       | Connection mode                             | 3-4          |
|   |                        | 3.3     | Configu     | ration                                      | 3-5          |
|   |                        |         | 3.3.1       | Setting default settings                    | 3-9          |
|   |                        | 3.4     | Diagnos     | itics                                       | 3-10         |
|   |                        |         | 3.4.1       | Diagnostic overview                         | 3-10         |
|   |                        |         | 3.4.2       | Event log                                   | 3-13         |
|   |                        |         | 3.4.3       | Value log                                   | 3-14         |
|   |                        | 3.5     | Transfe     | r                                           | 3-15         |
|   |                        | 3.6     | Firmwar     | e update                                    | 3-16         |
|   |                        |         |             |                                             |              |

### PSI-MODEMSHDSL/SERIAL

| 4 | Optimization       |     |                                     | 4-1 |
|---|--------------------|-----|-------------------------------------|-----|
|   |                    | 4.1 | Optimizing the SHDSL data rate      | 4-1 |
|   |                    | 4.2 | Increasing immunity to interference | 4-2 |
| 5 | Eliminating errors |     |                                     | 5-1 |
| - | <b>J</b>           | 5.1 | Diagnostic IDs                      | 5-1 |

# **1** Description of the SHDSL permanent line modem

## 1.1 Description

The industrial SHDSL SERIAL permanent line modem enables broadband networking of serial devices via in-house cables.

#### Areas of application

- Suitable for in-house cables, not for public telephone networks
- Point-to-point connection
- Star structure
- Line structure (daisy chain)

#### SHDSL technology

- Symmetrical data transmission
- 2 SHDSL ports per device
- Up to 30 Mbps (4-wire)
- Up to 15.3 Mbps (2-wire)

#### RS-232 interface (9-pos. D-SUB)

- Transparent protocol
- Automatic DCE/DTE switchover
- RS-232, up to 230.4 kbps

#### RS-485 W2/RS-422 interface (COMBICON plug)

- Transparent protocol
- RS-422, up to 2000 kbps
- RS-485 W2, up to 2000 kbps
- RS-485 W2: termination resistor, can be enabled/disabled

#### Alarm outputs

- Two digital outputs
- Can be configured individually

#### Configuration

- With configuration software

#### The configuration software also supports

- Online diagnostics
- Individual device configuration
- Guided project configuration
- Log book function
- Saving and printing of project and device configurations

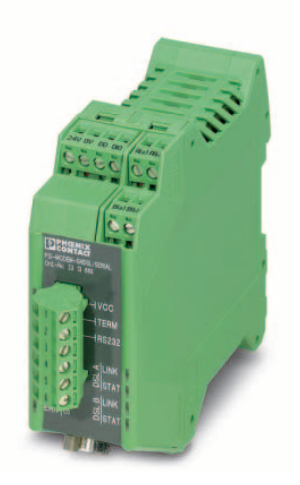

# 1.2 Ordering data

| Modem                                                                                                    |                                                         |                                |           |             |  |
|----------------------------------------------------------------------------------------------------|---------------------------------------------------------|--------------------------------|-----------|-------------|--|
| Description                                                                                                    |                                                         | Туре                           | Order No. | Pcs. / Pkt. |  |
| SHDSL permanent line modem, for point-to-point, on in-house 2 and 4-wire cables                                                     | PSI-MODEMSHDSL/SERIAL                                   | 2313669                        | 1         |             |  |
| Accessories                                                                                                    |                                                         |                                |           |             |  |
| Description                                                                                                    |                                                         | Туре                           | Order No. | Pcs. / Pkt. |  |
| System power supply unit,<br>primary-switched<br>Input voltage range<br>Nominal output voltage<br>Nominal output current            | 45 Hz 65 Hz<br>85 V AC 264 V AC<br>24 V DC ±1%<br>1.5 A | MINI-SYS-PS-100-240AC/24DC/1.5 | 2866983   | 1           |  |
| DIN rail connector (2 required)                                                                                                    | ME 17,5 TBUS 1,5/ 5-ST-3,81 GN                          | 2709561                        | 1         |             |  |
| RJ45 (RJ12/RJ11) attachment plug with surge pro<br>communications interfaces. Can alternatively be sna                              | DT-TELE-RJ45                                            | 2882925                        | 1         |             |  |
| USB cable, USB type A/mini-USB type B, 5-pos., 1                                                                                    | PSI-CA-USB A/MINI B/1METER                              | 2313575                        | 1 m       |             |  |
| USB cable, USB type A/mini-USB type B, 5-pos., 3 n                                                                                  | m long                                                  | CABLE-USB/MINI-USB-3,0M        | 2986135   | 3 m         |  |
| <b>RS-232 cable</b> , for connecting the modem to a 9-pos. device interface, 2 m long                                               | 9-pos. D-SUB/9-pos.<br>D-SUB (socket/socket)            | PSM-KA9SUB9/BB/2METER          | 2799474   | 2 m         |  |
| <b>RS-232 cable</b> , for connecting the modem to a 9-pos. device interface, 0.5 m long                                             | 9-pos. D-SUB/9-pos.<br>D-SUB (socket/socket)            | PSM-KA9SUB9/BB/0,5METER        | 2708520   | 0.5 m       |  |
| Adapter cable for connecting the IB IL RS232 and II communication terminals to an interface converter, e. Bluetooth or fiber optics | PSM-KAD-IL RS232/9SUB/B/0,8M                            | 2319200                        | 0.8 m     |             |  |

## 1.3 Technical data

| Supply                                    |                                                                                                    |
|-------------------------------------------|----------------------------------------------------------------------------------------------------|
| Supply voltage                            | 18 V DC 30 V DC via plug-in COMBICON screw terminal block                                                                              |
|                                           | 24 V DC $\pm 5\%$ (alternative or redundant, via DIN rail connector and system power supply)                                           |
|                                           | 5 V DC (configuration only, via mini-USB type B)                                                                                       |
| Nominal current consumption               | < 180 mA at 24 V                                                                                                    |
| LED indicator                             | VCC (green LED)                                                                                                    |
|                                           | <ul> <li>Flashing at 1 Hz: supply via USB (for configuration)</li> </ul>                                                               |
| Switching outputs                         | $2  x  U_{Nom} / 150  \text{mA}$ (the digital outputs cannot be used for power supply via the DIN rail connector), short-circuit-proof |
|                                           |                                                                                                    |
| SHDSL interface                           |                                                                                                    |
| Connection method                         | 2 x 2-pos. COMBICON plug-in screw terminal block                                                                                       |
| Туре                                      | SHDSL interface according to ITU-T G.991.2.bis                                                                                         |
| Transmission speed                        |                                                                                                    |
| 4-wire operation                          | 64 kbps 30 Mbps (manual setting of the data rate)                                                                                      |
|                                           | 384 kbps 11.39 Mbps (automatic detection of the data rate)                                                                             |
| 2-wire operation                          | 32 kbps 15.3 Mbps (manual setting of the data rate)                                                                                    |
|                                           | 192 kbps 5.696 Mbps (automatic detection of the data rate)                                                                             |
| Transmission length                       | Over 20 km possible at lower data rates and with good cable quality                                                                    |
| Connection data (conductor cross section) | 0.2 mm <sup>2</sup> 2.5 mm <sup>2</sup> (24 - 14 AWG)                                                                                  |

## Description of the SHDSL permanent line modem

| SHDSL interface                                                                                |                                                                                                    |
|------------------------------------------------------------------------------------------------|----------------------------------------------------------------------------------------------------|
| Status and diagnostic indicators                                                               | 2 x LINK, 2 x STAT (DSL data traffic port A and port B)<br>DIAG (yellow LED), diagnostic messages<br>ERR (red LED), errors<br>TERM (yellow LED), only relevant for RS-485<br>RS232 (yellow LED) |
| RS-232 interface                                                                               |                                                                                                    |
| Connection method                                                                              | 9-pos. D-SUB plug                                                                                                    |
| Туре                                                                                           | RS-232 interface, according to ITU-T V.28, EIA/TIA-232, DIN 66259-1                                                                                                    |
| Transmission speed                                                                             | Can be freely parameterized from 92 bps 230.4 kbps                                                                                                    |
| Transmission length                                                                            | 15 m, maximum                                                                                                    |
| Supported protocols                                                                            | Software handshake (Xon/Xoff), hardware handshake (RTS/CTS), 3964R-<br>compatible, Modbus RTU/ASCII, transparent protocol - other protocols sup-<br>ported                                      |
| Data format/encoding                                                                           | Serial asynchronous UART/NRZ, 7/8 data bits, 1/2 stop bits, 1 parity bit (even, odd, mark, space, none), 9/10/11-bit character length                                                           |
| RS-422 interface                                                                               |                                                                                                    |
| Connection method                                                                              | Plug-in and screw connection via COMBICON plug                                                                                                    |
| Туре                                                                                           | RS-422 interface, according to ITU-T V.11, EIA/TIA-422, DIN 66348-1                                                                                                    |
| Transmission speed                                                                             | Can be freely parameterized from 92 bps 2 Mbps                                                                                                    |
| Transmission length                                                                            | 1200 m, maximum                                                                                                    |
| Supported protocols                                                                            | Modbus RTU/ASCII and others, transparent protocol                                                                                                    |
| Data format/encoding                                                                           | Serial asynchronous UART/NRZ, 7/8 data bits, 1/2 stop bits, 1 parity bit (even, odd, mark, space, none), 9/10/11-bit character length                                                           |
| RS-485 interface                                                                               |                                                                                                    |
| Connection method                                                                              | Plug-in and screw connection via COMBICON plug                                                                                                    |
| Туре                                                                                           | RS-485 interface, according to EIA/TIA-485, DIN 66259-4/RS-485 2-wire                                                                                                    |
| Transmission speed                                                                             | Can be freely parameterized from 92 bps 2 Mbps                                                                                                    |
| Transmission length                                                                            | 1200 m, maximum                                                                                                    |
| Supported protocols                                                                            | Modbus RTU/ASCII and others, transparent protocol                                                                                                    |
| Data format/encoding                                                                           | Serial asynchronous UART/NRZ, 7/8 data bits, 1/2 stop bits, 1 parity bit (even, odd, mark, space, none), 9/10/11-bit character length                                                           |
| USB interface (configuration/diagnostics)                                                      |                                                                                                    |
| Connection method                                                                              | Mini-USB type B, 5-pos.                                                                                                    |
| Туре                                                                                           | USB 2.0                                                                                                    |
| Transmission length                                                                            | 5 m, maximum, only for configuration and diagnostics                                                                                                    |
| General data                                                                                   |                                                                                                    |
| Ambient temperature range                                                                      |                                                                                                    |
| Operation (no other modules supplied via the device):                                          |                                                                                                    |
| <ul> <li>Freestanding (40 mm spacing)</li> </ul>                                               | -20°C +60°C                                                                                                    |
| <ul> <li>Connected in series (low power dissipation of modules connected in series)</li> </ul> | -20°C +55°C                                                                                                    |
| <ul> <li>Connected in series (without restrictions)</li> </ul>                                 | -20°C +50°C                                                                                                    |
| Operation (other modules supplied via the device (1.5 A. maximum))                             | -20°C +45°C                                                                                                    |
| Storage/transport                                                                              | -40°C +85°C                                                                                                    |
| Housing                                                                                        | ME 35 with 5-pos. bus contact and ground contact                                                                                                    |
| Material                                                                                       | PA 6.6-FR, V0, green                                                                                                    |
| Dimensions (H x W x D)                                                                         | 99 x 35 x 114.5 mm                                                                                                    |
| Weight                                                                                         | 205 g                                                                                                    |
| Functional earth ground                                                                        | Housing contact to DIN rail                                                                                                    |
| Degree of protection                                                                           | IP20                                                                                                    |

### PSI-MODEMSHDSL/SERIAL

| General data (Fortsetzung)           |                                                                                                    |
|--------------------------------------|----------------------------------------------------------------------------------------------------|
| Electrical isolation                 | DIN EN 50178<br>(Supply // RS-485, RS-422 // DSL port A // DSL port B // FE)                                                                                                    |
| MTBF according to Telcordia standard | <ul> <li>1004 years<br/>Telcordia standard, 25°C ambient temperature, 21% operating cycles<br/>(5 days a week, 8 hours a day)</li> <li>199 years<br/>Telcordia standard, 40°C ambient temperature, 34.25% operating cycles<br/>(5 days a week, 8 hours a day)</li> </ul> |
| Test voltage                         | 1.5 kV AC, 50 Hz, 1 min.                                                                                                    |
| Vibration resistance                 | According to IEC 60068-2-6: 5g, 150 Hz                                                                                                    |
| Shock resistance                     | 15g in each space direction, according to IEC 60068-2-27                                                                                                    |
| Noise emission                       | EN 55011                                                                                                    |
| Noise immunity                       | EN 61000-6-2                                                                                                    |
| Electromagnetic compatibility        | Conformance with EMC Directive 2004/108/EC                                                                                                    |
| UL, USA/Canada                       | UL 508 listed in preparation                                                                                                    |
| Manufacturer's declaration           | EN 50121-4 (Railway applications - Electromagnetic compatibility, Part 4:<br>Emission and immunity of the signaling and telecommunications apparatus)                                                                                                    |
|                                      | Exceptions include installations within the 3 m area and safety-related de-<br>vices. For these devices, there are further requirements according to<br>EN 50121-4 Table 1, Note 1.                                                                                      |
|                                      | Section 1, Paragraph 3 of EN 50121-4 applies. Phoenix Contact QUINT power supply units are to be used directly on the device.                                                                                                    |

Conformity assessment according to directive 94/9/EC

### Housing dimensions

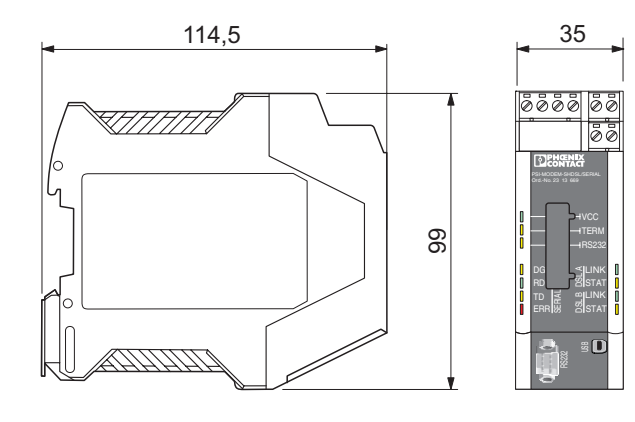

🐵 II 3 G Ex nAC IIC T4 X

Figure 1-1 Housing dimensions (in mm)

104275A001

## 1.4 SHDSL technology

SHDSL (Symmetrical High-Speed Digital Subscriber Line) enables the same data transmission speeds for up and downstream via one or two double wires.

Data rates of up to 15.3 Mbps are possible per cable pair.

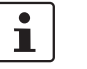

The maximum possible transmission speed greatly depends on the cable length, the cable cross section, and the cable type.

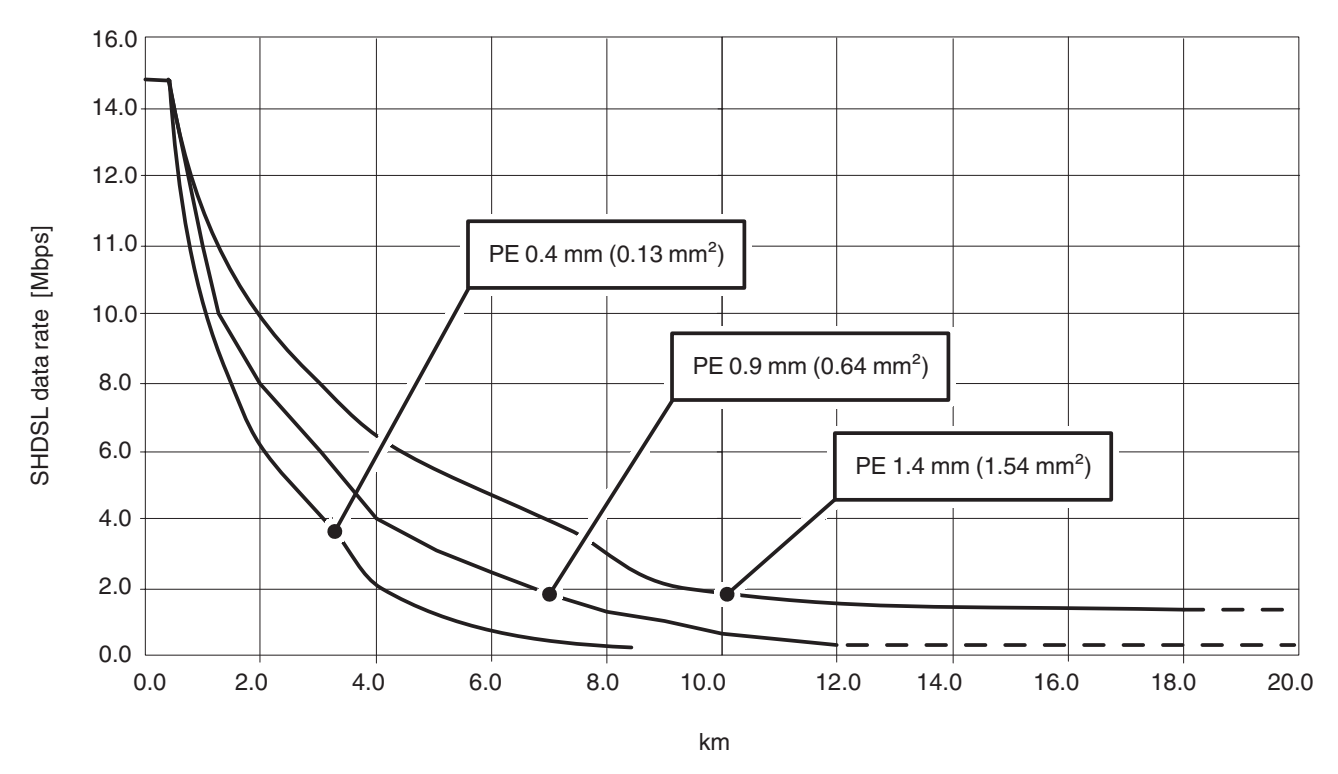

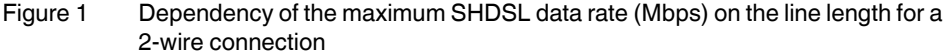

Figure 1 illustrates the dependency of the maximum data rate on the line length with three cable types. Higher data rates or longer distances can be achieved when high-quality cables with larger diameters are used.

Industrial SHDSL permanent line modems from Phoenix Contact support data rates of 32 kbps to 15.3 Mbps in 2-wire operation and data rates of up to 30 Mbps in 4-wire operation.

SHDSL permanent line modems are suitable for in-house cables, not for public telephone networks.

### **1.5** Interface basics

### 1.5.1 RS-232

The RS-232 interface is a widely used serial interface, which is defined in standards EIA-232 and CCITT V.24.

This interface carries out data exchange between two devices (point-to-point connection). It transmits and receives data in full duplex mode over lines of up to 15 m. The maximum transmission speed is 230.4 kbps.

In the simplest configuration, three cables are required:

- TxD (transmit data)
- RxD (receive data)
- GND (common signal ground)

For more complex data transmission with hardware handshake, additional control and signal lines are required.

The RS-232 interfaces of devices can be designed as data communication equipment (DCE) or data terminal equipment (DTE). In the case of a DTE device, data is transmitted via the TxD connection, whereas a DCE device receives data via this connection.

A DTE device can be connected to a DCE device via a linear connection. When connecting two devices of the same type (DTE/DTE or DCE/DCE), all cables must be crossed.

The SHDSL modem supports automatic switchover between DTE/DCE (see "Connecting the serial interface" on page 2-9).

| DTE        |   |      | DCE    |
|------------|---|------|--------|
| PE 1       |   | PE 1 |        |
| TxD 2 (3)  |   | TxD  | 2 (3)  |
| RxD 3 (2)  | 4 | RxD  | 3 (2)  |
| RTS 4 (7)  |   | RTS  | 4 (7)  |
| CTS 5 (8)  | 4 | стѕ  | 5 (8)  |
| DSR 6 (6)  | 4 | DSR  | 6 (6)  |
| GND 7 (5)  |   | GND  | 7 (5)  |
| DCD 8 (1)  | - | DCD  | 8 (1)  |
| DTR 20 (4) |   | DTR  | 20 (4) |
|            |   |      |        |

Figure 1-2 Pin assignment of the RS-232 interface for 25-pos. D-SUB (9-pos. D-SUB)

The signal level is defined as follows:

| Data cables          | -3 V15 V for logic "1"   |
|----------------------|--------------------------|
|                      | +3 V +15 V for logic "0" |
| Control/signal lines | -3 V15 V for logic "0"   |
|                      | +3 V +15 V for logic "1" |
|                      |                          |

### **Properties of RS-232**

| Standards              | ITU-T V.24/DIN 66020-1, ITU-T V.28/DIN 66259-1, TIA/EIA-232 |                                                                                                  |  |
|------------------------|-------------------------------------------------------------|--------------------------------------------------------------------------------------------------|--|
| Transmission<br>speed  | 230.4 kbps, maximum                                         |                                                                                                  |  |
| Transmission<br>length | 15 m,<br>max.<br>(RS-232)                                   | For industrial applications, we recommend reducing the distance to 5 m at a high transfer speed. |  |
| Method                 | Voltage interface                                           |                                                                                                  |  |
| Principle              | Full duplex, point-to-point, no multipoint connection       |                                                                                                  |  |

#### 1.5.2 RS-422

The RS-422 standard supports serial data transmission in full duplex mode between two devices. In the case of the RS-422 interface, data can travel distances of up to 1200 m. Transmission speeds of up to 2000 kbps are possible.

The RS-422 interface is operated with at least two data channels: transmit (T) and receive (R).

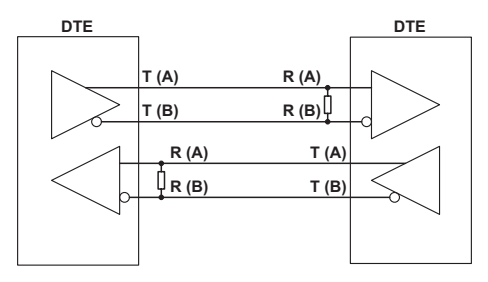

Figure 1-3 RS-422 interface

Termination resistors (100 ... 200 ohms) are provided at the inputs of the receiver. These resistors prevent reflections on the transmission cable and increase transmission reliability.

In addition, to ensure reliable transmission the differential mode voltage between twisted wire pairs is evaluated. Interference voltages in relation to ground are not taken into consideration.

The signal level is defined as follows:

| Data cables | -0.3 V to -6 V for logic "1"   | The signal status is indicated |
|-------------|--------------------------------|--------------------------------|
|             | +0.3 V to $+6$ V for logic "0" | by the voltage between mea-    |
|             |                                | suring points (A) and (B).     |

| Properties | of RS-422 |
|------------|-----------|
|------------|-----------|

| Standards           | ITU-T V.11/DIN 66259-3, TIA/EIA-422                   |
|---------------------|-------------------------------------------------------|
| Transmission speed  | 2000 kbps, maximum                                    |
| Transmission length | 1200 m, maximum (on the RS-422 side)                  |
| Method              | Voltage difference, twisted pair                      |
| Principle           | Full duplex, point-to-point, no multipoint connection |

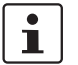

For additional information, please refer to "Connecting the serial interface" on page 2-9.

#### 1.5.3 RS-485 W2

The RS-485 W2 interface is similar to the RS-422 interface. The electrical levels and their logical assignment are identical to those of the RS-422 standard. In addition, the RS-485 W2 interface offers the option of multipoint connections.

In the case of a multipoint connection, all devices are addressed and identified via a single address. Only one device may transmit at any given moment, all other devices are in "listening mode".

In the case of the RS-485 W2 interface, W2 stands for 2-wire technology. Data transmission is based on the half duplex method, where data is alternately transmitted and received.

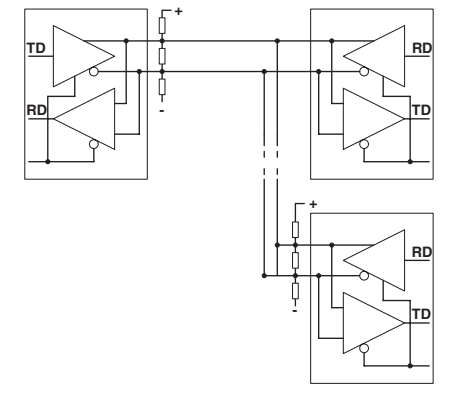

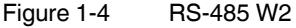

The 2-wire bus cable can be up to 1200 m long. It must be terminated at both ends by a termination resistor (100 ... 200 ohms). The individual devices can be located away from the bus cable using branch lines. The length of the branch lines depends on the data rate. We recommend that the branch lines used are as short as possible.

The transmission speed is up to 2000 kbps when using a twisted pair shielded data cable.

The RS-485 standard only describes the physical properties. RS-485 interfaces are not necessarily compatible with one another. Additional parameters such as transmission speed, data format, and data encoding are defined in system standards such as PROFIBUS or Modbus.

| Properties of RS-485 W2 |                                               |  |  |  |
|-------------------------|-----------------------------------------------|--|--|--|
| Standards               | ISO/IEC 8482/DIN 66259-4, TIA/EIA-485 (draft) |  |  |  |
| Transmission speed      | 2000 kbps, maximum                            |  |  |  |
| Transmission length     | Depends on the data rate                      |  |  |  |
| Method                  | Voltage difference, twisted pair              |  |  |  |
| Principle               | Half duplex, multipoint                       |  |  |  |

i

For additional information, please refer to "Connecting the serial interface" on page 2-9.

## **1.6** Supported network structures

## 1.6.1 Point-to-point connection

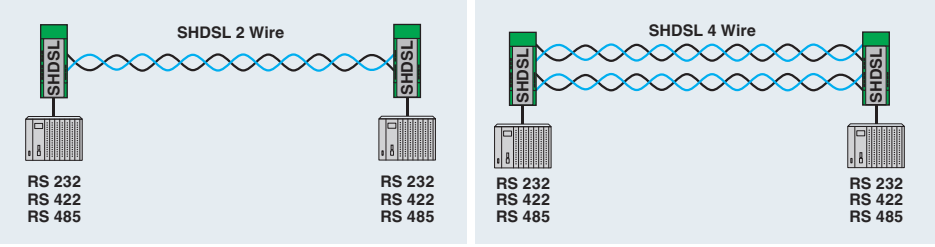

Figure 1-5 Point-to-point connection

A point-to-point connection is a direct connection between two devices without an intermediate station.

Distances of over 20 km can be covered at low data rates and with good cable quality.

In principle, the following interfaces can be used for a point-to-point connection:

- RS-232, up to 230.4 kbps
- RS-422, up to 2000 kbps
- RS-485 W2, up to 2000 kbps

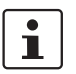

In mixed operation with an RS-232 device and an RS-422 or RS-485 device, hardware or software handshake is not supported.

In the case of RS-422 and RS-485, there are no cables designed for hardware handshake. This is therefore not supported.

There is no defined general software handshake for all three interfaces. This is therefore not supported either.

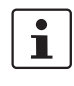

You can implement a point-to-point connection in which full and half duplex interfaces are used (e.g., RS-485 and RS-232/RS-422). In this case, however, the protocol must ensure that all interfaces are operated in half duplex mode.

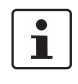

In an RS-422 configuration (point-to-point connection), all termination resistors are activated automatically via the software.

In an RS-485 W2 configuration, the termination resistor can be enabled and disabled via the PSI-CONF configuration software.

Table 1-1Information on the interfaces

|           | Interface basics            | Connection to the SHDSL modem (connector pin assignment) |
|-----------|-----------------------------|----------------------------------------------------------|
| RS-232    | See "RS-232" on page 1-6    | See "RS-232 interface" on page 2-10                      |
| RS-422    | See "RS-422" on page 1-7    | See "RS-485 W2/RS-422 interface"                         |
| RS-485 W2 | See "RS-485 W2" on page 1-8 | on page 2-11                                             |

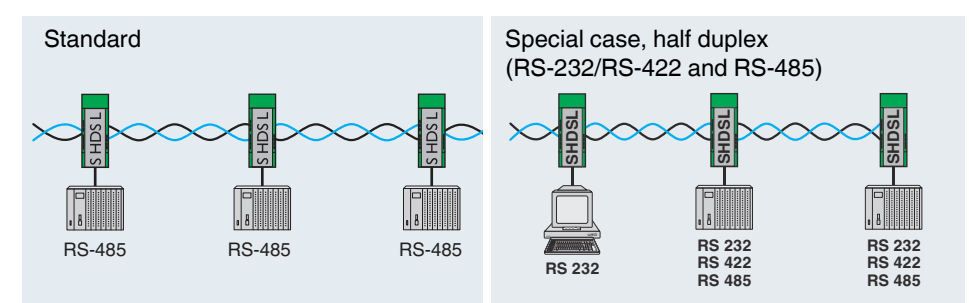

### 1.6.2 Line structure (daisy chain)

A line structure (daisy chain) is a number of components that are connected in series. Using the permanent line modem, up to 255 devices can be connected together in 2-wire operation.

Distances of over 20 km can be covered at low data rates and with good cable quality.

You can implement a line structure in which full and half duplex interfaces are used (e.g., RS-485 and RS-232/RS-422). In this case, however, the protocol must ensure that all interfaces are operated in half duplex mode.

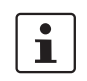

i

If a line structure is created with just full duplex-compatible interfaces (RS-232, RS-422), the protocol must ensure half duplex mode.

RS-232 and RS-422 interfaces are usually designed for a point-to-point connection and not a line structure.

**i** 

In mixed operation with an RS-232 device and an RS-422 or RS-485 device, hardware or software handshake is not supported.

In the case of RS-422 and RS-485, there are no cables designed for hardware hand-shake. This is therefore not supported.

There is no defined general software handshake for RS-232, RS-422, and RS-485. This is therefore not supported either.

#### Table 1-2Information on the interfaces

|           | Interface basics            | Connection to the SHDSL modem (connector pin assignment) |
|-----------|-----------------------------|----------------------------------------------------------|
| RS-232    | See "RS-232" on page 1-6    | See "RS-232 interface" on page 2-10                      |
| RS-422    | See "RS-422" on page 1-7    | See "RS-485 W2/RS-422 interface" on page 2-11            |
| RS-485 W2 | See "RS-485 W2" on page 1-8 |                                                          |

Figure 1-6 Line structure

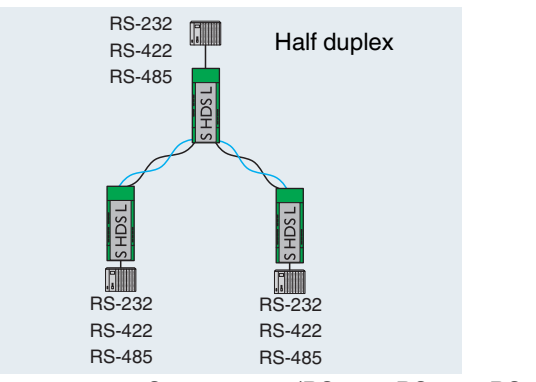

### **1.6.3** Star structure (for all interfaces)

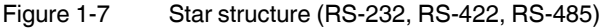

The star structure in the example (Figure 1-7) consists of three modems. It is a line structure where the middle modem has been moved up to act as the head station. This means that two SHDSL ports are available at each modem.

i

In mixed operation with an RS-232 device and an RS-422 or RS-485 device, hardware or software handshake is not supported.

In the case of RS-422 and RS-485, there are no cables designed for hardware hand-shake. This is therefore not supported.

There is no defined general software handshake for RS-232, RS-422, and RS-485. This is therefore not supported either.

1

You can implement a line structure in which full and half duplex interfaces are used (e.g., RS-485 and RS-232/RS-422). In this case, however, the protocol must ensure that all interfaces are operated in half duplex mode.

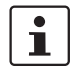

If a line structure is created with just full duplex-compatible interfaces (RS-232, RS-422), the protocol must ensure half duplex mode.

RS-232 and RS-422 interfaces are usually designed for a point-to-point connection and not a line structure.

#### Table 1-3Information on the interfaces

|           | Interface basics            | Connection to the SHDSL modem (connector pin assignment) |
|-----------|-----------------------------|----------------------------------------------------------|
| RS-232    | See "RS-232" on page 1-6    | See "RS-232 interface" on page 2-10                      |
| RS-422    | See "RS-422" on page 1-7    | See "RS-485 W2/RS-422 interface" on page 2-11            |
| RS-485 W2 | See "RS-485 W2" on page 1-8 |                                                          |

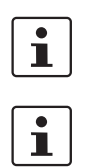

### 1.6.4 Star structure via DIN rail connector and RS-485 interface

In principle, a star structure via the DIN rail connector can only be used in combination with the RS-485 interface.

Make sure that all devices connected via the DIN rail connector (T-BUS) use the same serial data rates.

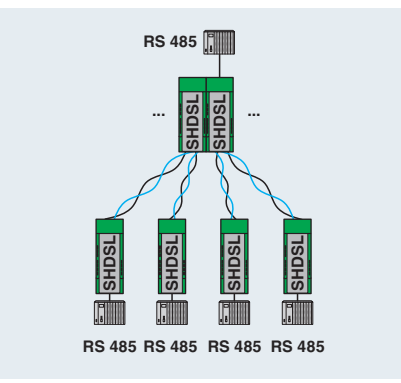

Figure 1-8 Star structure, RS-485

The devices are connected via the DIN rail connector (T-BUS) in the head station. The DIN rail connector supports RS-485. It can not be used with RS-232 and RS-422.

In order to configure a star structure, you must create several line structures.

In the example, you need to create two line structures, each consisting of three devices.

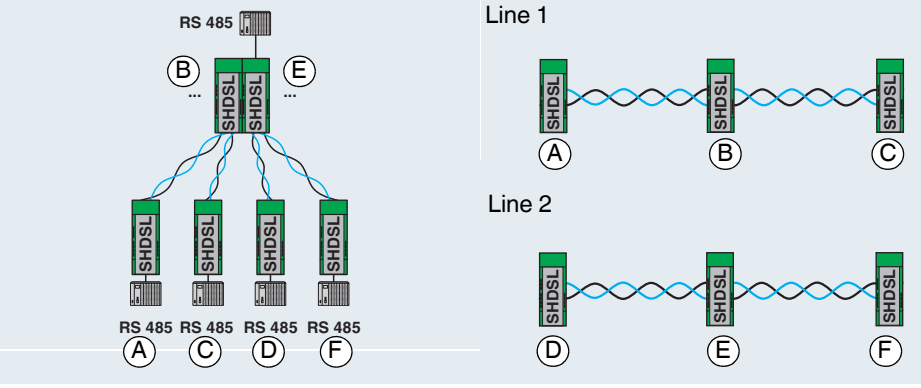

Figure 1-9

Example for a star structure (RS-485 interface on all devices)

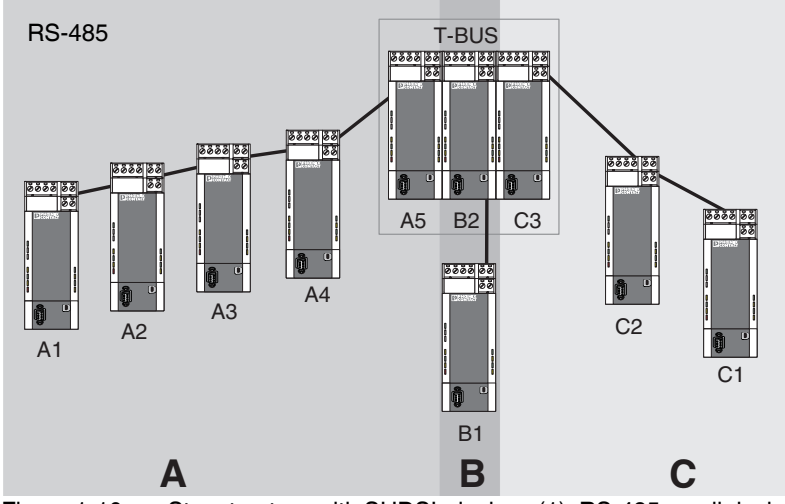

Figure 1-10 Star structure with SHDSL devices (1), RS-485 on all devices

In order to configure the above structure, you must proceed as follows:

- Divide the overall structure into several lines (sections A, B, C)
- Configure each line individually via the PSI-CONF configuration software.
   We recommend beginning with the critical line. These, for example, are long lines with many devices and small cable diameters.

#### Another example

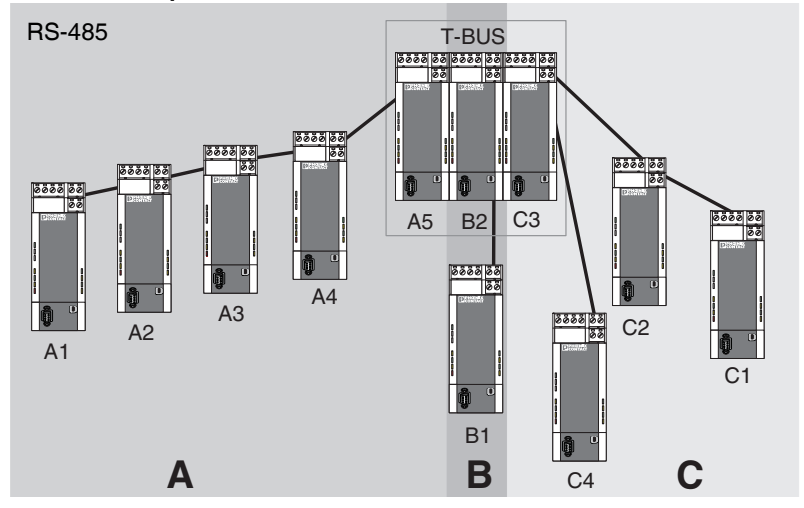

Figure 1-11 Star structure with SHDSL devices (2), RS-485 on all devices

In this example the termination device for line C is not in the head station. The sequence is the same as above (see Figure 1-10 on page 1-13).

#### Structure of a head station

For the star structure, individual line structures are coupled together via a head station. In both examples above, devices A5, B2, and C3 are connected via a DIN rail connector (T-BUS).

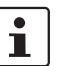

For a head station, we recommend connecting devices via the T-BUS. In this way, the segments are electrically isolated.

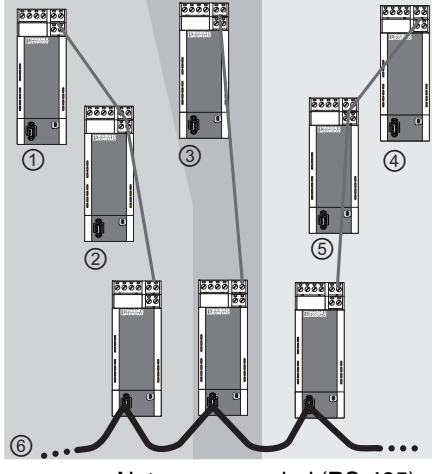

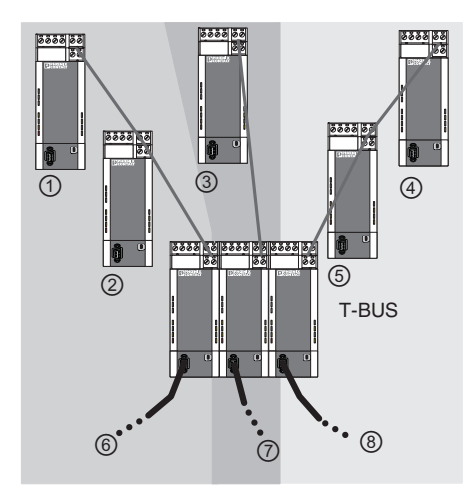

Not recommended (RS-485)

Recommended (RS-485)

Figure 1-12 Examples for RS-485 head stations

#### Key

(1), (2), (3) ... Segments

### 1.6.5 Star structure with other RS-485 components

When using an RS-485 interface, the data is transmitted to the DIN rail connector (T-BUS). In this way it is possible to combine the SHDSL moderns with other RS-485 components from Phoenix Contact.

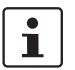

A combination of several different SHDSL modems (e.g., from PSI-MODEMSHDSL/SERIAL and PSI-MODEM-SHDSL/ETH) is not possible.

Supported RS-485 components:

- Modular repeater for electrical isolation and increasing the range for RS-485 (PSI-REP-RS485W2, Order No. 2313096)
- FO converters: PSI-MOS-RS485W2/FO 660 T, Order No. 2708300 PSI-MOS-RS485W2/FO 660 E, Order No. 2708313 PSI-MOS-RS485W2/FO 850 T, Order No. 2708326 PSI-MOS-RS485W2/FO 850 E, Order No. 2708339 PSI-MOS-RS485W2/FO1300 E, Order No. 2708562

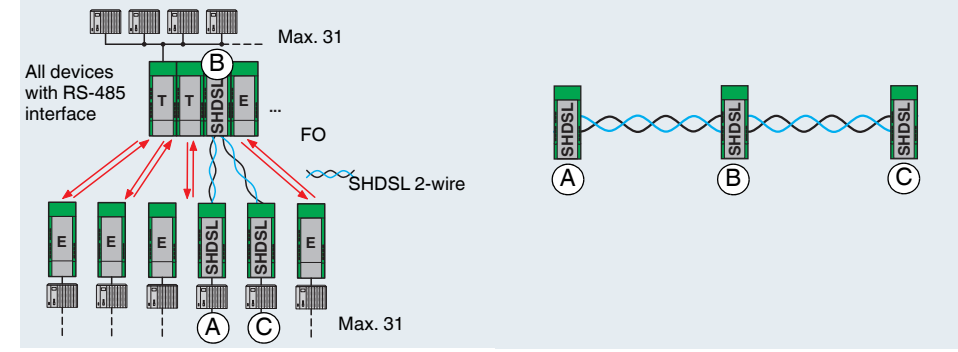

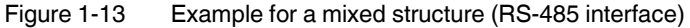

The SHDSL modems are configured via the software as a line structure with three devices, for example. When using a DIN rail connector, all devices must use the RS-485 interface.

#### Mixed operation of copper cables and fiber optics

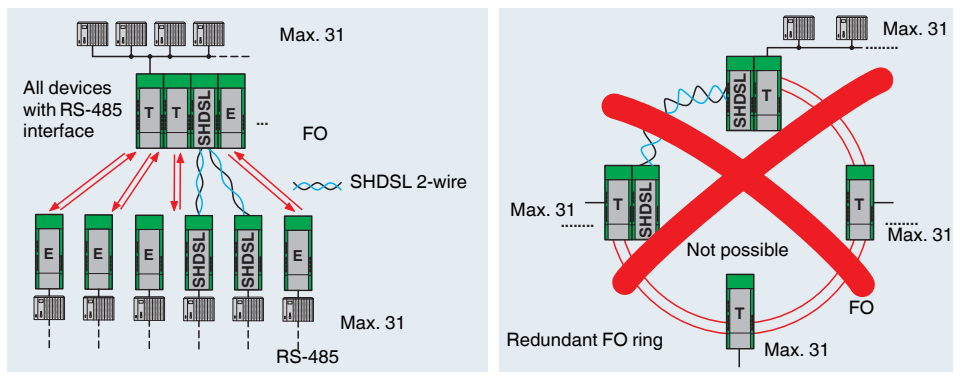

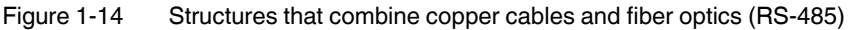

Structures that combine copper cables and fiber optics are supported. It is not technically possible to replace a part of an FO ring with an SHDSL line.

### 1.6.6 Branches and branch lines

Branches and branch lines are not supported by the SHDSL modem. SHDSL only supports point-to-point communication and not multipoint communication.

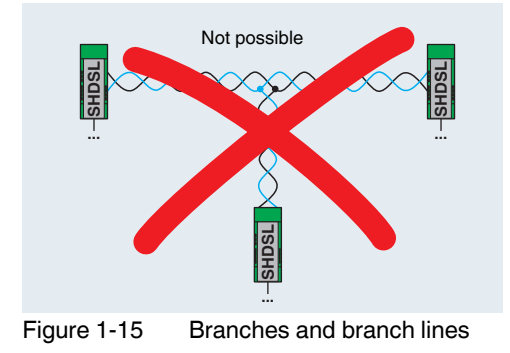

# 2 Hardware installation

#### Scope of supply

- SHDSL modem
- CD-ROM with PSI-CONF configuration software
- Package slip

#### Default settings

The device is supplied with the following configuration:

- Line operation
- DSL:
  - Automatic data rate detection in the range from 192 kbps to 5.696 Mbps per channel DSL port A: active
  - DSL port B: active
- Serial interface:
   Automatic DTE/DCE detection activated
   RS-232 activated, 19.2 kbps, no flow control, 8N1 (8 data bits, no parity, 1 stop bit)
   RS-485 deactivated
   RS-422 deactivated
- Digital switching outputs:

| DO = "24 V"  | Good to very good connection                               |
|--------------|------------------------------------------------------------|
| DO = "open"  | No or only moderately good connection                      |
| DIO = "24 V" | Good to very good connection                               |
| DIO = "open" | No or only moderately good connection                      |
|              | DO = "24 V"<br>DO = "open"<br>DIO = "24 V"<br>DIO = "open" |

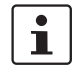

If you wish to configure the modem differently, you must install the PSI-CONF configuration software.

#### Tips for easy startup

Point-to-point connection of two devices

• Connect DSL port A of device 1 to DSL port B of device 2.

All LEDs light up during the boot process.

If the device is still set to the default settings, the DIAG LED flashes for approximately 20 s after the boot process.

## 2.1 Mounting the module on a DIN rail

### WARNING:

Only mount and remove the modem when the power supply is disconnected.

### NOTE:

The DIN rail must be connected to PE to ensure safe operation.

## 2.1.1 Mounting on a DIN rail (single device)

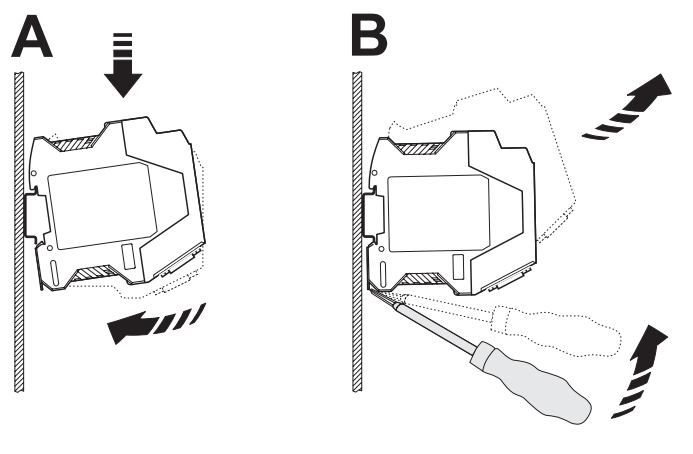

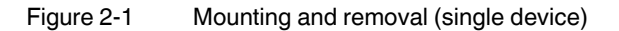

#### Mounting:

- Place the device onto a grounded 35 mm DIN rail from above so that the upper housing keyway hooks onto the top edge of the DIN rail (see Figure 2-1 A).
- Holding the device by the housing cover, carefully push the device towards the mounting surface.
- Once the snap-on foot has been snapped onto the DIN rail, check that it is fixed securely.

#### Removal:

- Use a suitable screwdriver to release the locking mechanism on the snap-on foot of the device (see Figure 2-1 B).
- Hold onto the device by the housing cover and carefully tilt it upwards.
- Carefully lift the device off the DIN rail.

### 2.1.2 Mounting with DIN rail connectors (connection station)

By using an additional system power supply unit (MINI-SYS-PS-100-240AC/24DC/1.5, Order No. 2866983), a redundant power supply is made available for further devices connected in the connection station.

Prior to assembly, two DIN rail connectors (Order No. 2709561) for each modem are inserted into the DIN rail for forwarding the power supply.

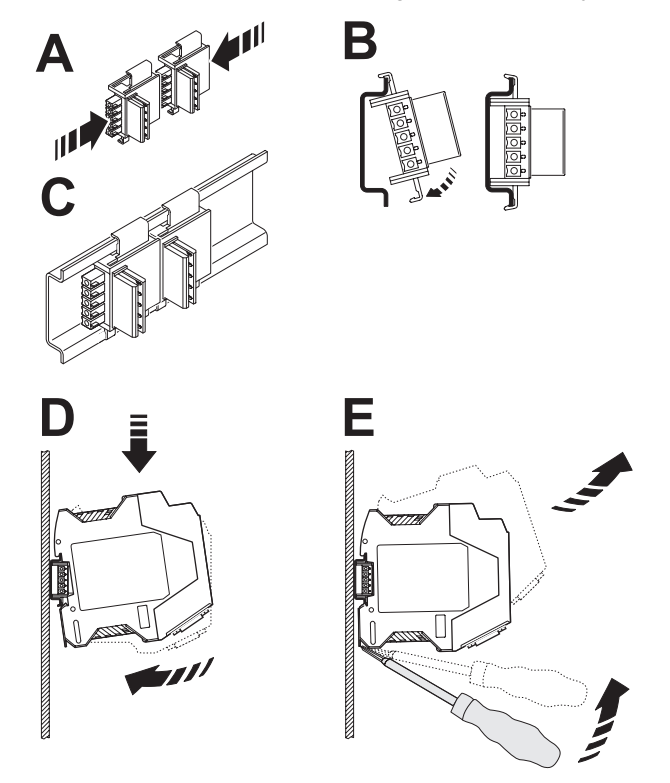

Figure 2-2 Mounting and removal (connection station)

i

- Make sure that the DIN rail connector and device are aligned correctly.
  - DIN rail connector (plug) left
- Device (snap-on foot) below
- Push the DIN rail connectors together (A) and insert them into the DIN rail (B/C).
- Place the device onto the DIN rail from above, so that the upper housing keyway hooks onto the top edge of the DIN rail (D).
- Holding the device by the housing cover, carefully push the device towards the mounting surface so that the device bus connector is securely fixed onto the DIN rail connector.
- Once the snap-on foot has been snapped onto the DIN rail, check that it is fixed securely.

| Connection terminal blocks                     |     | 24V          | 24 V sup                                 | ply                 |                                                         |
|------------------------------------------------|-----|--------------|------------------------------------------|---------------------|---------------------------------------------------------|
| (COMBICON)                                     | 2   | 0V           | 0 V supp                                 | ly                  |                                                         |
| . ,                                            |     | DO           | D Switching output, digital (24 V, open) |                     |                                                         |
| 2                                              |     | DIO          | Switchin                                 | a output, diaital ( | 24 V. open)                                             |
|                                                | 5/6 | A (a)/(I     | <b>5</b> )                               | DSL port A (wire    | e pair 1)                                               |
|                                                | 7/8 | B (a)/(l     | -)<br>)                                  | DSL port B (wire    | pair 2)                                                 |
|                                                | a   | = (u)/(      | -)<br>BS-122/                            | BS-185 interface    | , , , , , , , , , , , , , , , , , , ,                   |
| Additional interfaces                          | 1/  | IISB         | Mini-LISI                                | B type B 5-nos      | interface for configuration/diagnostics                 |
| Additional internaces                          | 15  | BS232        | 9-nos D                                  | -SUB socket BS      | 2-232 interface                                         |
| Status and diagnostic indi-                    | 10  |              | (groon)                                  | DSL porte           |                                                         |
| catore                                         | 12  |              | (green)                                  |                     | DSL port not active                                     |
|                                                | 12  |              |                                          | OFE (pulsating)     | (Elashing overv 3 s) DSL port is searching for link de- |
|                                                |     |              |                                          | Of i (puisating)    | vice                                                    |
|                                                |     |              |                                          | Electring (1 Hz)    | Vice                                                    |
| 5555 55 _ 7                                    |     |              |                                          | Flashing (1 HZ)     |                                                         |
|                                                |     |              |                                          | Flashing (2 Hz)     |                                                         |
| CC                                             |     |              | ( 11 )                                   | <u>ON</u>           | Connection established                                  |
| <b>EDEORENIX</b>                               | 11  | STAT         | (yellow)                                 | DSL ports           | <b>A</b> 1                                              |
| PSI-MODELM-SHDSL/SERIAL<br>Ord_No. 23 13 669 9 | 13  |              |                                          | OFF                 | No connection established                               |
| 22                                             |     |              |                                          | OFF (pulsating)     | (Flashing every 3 s) Link quality adequate              |
|                                                |     |              |                                          | ON (pulsating)      | (Goes out every 3 s) Link quality good                  |
|                                                |     |              |                                          | ON                  | Link quality very good                                  |
|                                                | 16  | ERR          | (red)                                    | Error               |                                                         |
|                                                |     |              |                                          | OFF                 | No error                                                |
|                                                |     |              |                                          | Flashing (2 Hz)     | Error during boot process (VCC also flashes)            |
|                                                |     |              |                                          | ON                  | Telegram error/installation error                       |
|                                                | 17  | TD           | (yellow)                                 | Transmit SERIA      | L data                                                  |
|                                                |     |              |                                          | OFF                 | No transmit data                                        |
| 5 15                                           |     |              |                                          | ON                  | Transmit data at D-SUB or COMBICON                      |
|                                                | 18  | RD           | (green)                                  | Receive SERIA       | L data                                                  |
|                                                |     |              |                                          | OFF                 | No data received at D-SUB or COMBICON                   |
|                                                |     |              |                                          | ON                  | Receive data at D-SUB or COMBICON                       |
|                                                | 19  | DG           | (yellow)                                 | Diagnostics         |                                                         |
| Additional infor-                              |     |              |                                          | OFF                 | No serious errors                                       |
| mation about the                               |     |              |                                          | Flashing (1 Hz)     | (Duration: 20 s after boot process)                     |
| LEDs can be                                    |     |              |                                          |                     | Device is set to factory configuration                  |
| found in the                                   |     |              |                                          | ON                  | Serious error has occurred                              |
| PSI-CONF confi-                                | 20  | <b>RS232</b> | (yellow)                                 | Serial interface    |                                                         |
| guration software                              |     |              |                                          | OFF                 | RS-232 interface is deactivated                         |
| (under device di-                              |     |              |                                          |                     | RS-422/RS-485 interface is activated                    |
| agnostics).                                    |     |              |                                          | Flashing (1 Hz)     | RS-232 interface is activated but not connected         |
|                                                |     |              |                                          | 0.                  | RS-422/RS-485 interface is deactivated                  |
|                                                |     |              |                                          | ON                  | RS-232 interface is activated and connected             |
|                                                |     |              |                                          |                     | RS-422/RS-485 interface is deactivated                  |
|                                                | 21  | TERM         | (vellow)                                 | Termination (ter    | mination resistor) - only relevant for RS-485           |
|                                                |     |              |                                          | OFF                 | Integrated termination resistor is deactivated or no    |
|                                                |     |              |                                          |                     | RS-485 interface is configured                          |
|                                                |     |              |                                          | ON                  | Integrated termination resistor is activated            |
|                                                | 22  | VCC          | (areen)                                  | Supply voltage      |                                                         |
|                                                |     |              | (3 0 )                                   | OFF                 | No supply voltage                                       |
|                                                |     |              |                                          | Flashing (1 Hz)     | Supply via USB (only for configuration)                 |
|                                                |     |              |                                          | Flashing (2 Hz)     | Error during boot process (ERR also flashes)            |
|                                                |     |              |                                          |                     | Supply voltage OK modem is ready to operate             |
|                                                |     |              |                                          |                     | Supply voltage on, modern is ready to operate           |

## 2.2 Description of the connections and LEDs

## 2.3 Establishing connections

### 2.3.1 Safety notes

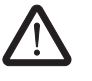

WARNING: Electrical connection may only be carried out by qualified personnel

The electrical connection, startup, and operation of this device may only be performed by qualified personnel.

With respect to the safety notes in this document, qualified personnel are persons who are authorized to start up, to ground, and to mark devices, systems, and equipment according to the standards of safety technology. In addition, these persons must be familiar with all warning instructions and maintenance measures in this document.

Disregarding these instructions may result in damage to equipment and/or serious personal injury.

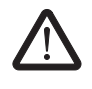

#### WARNING: SELV operation

The PSI-MODEMSHDSL/SERIAL is designed exclusively for SELV operation according to IEC 60950/EN 60950/VDE 0805.

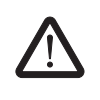

### WARNING:

The modem may only be connected to devices which meet the requirements of EN 60950 (Safety of information technology equipment).

i

#### 2.3.2 DSL connection

The device has two plug-in DSL connection terminal blocks, each with the connections (a) and (b).

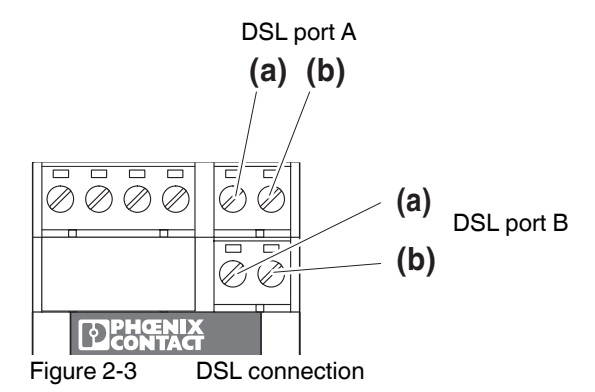

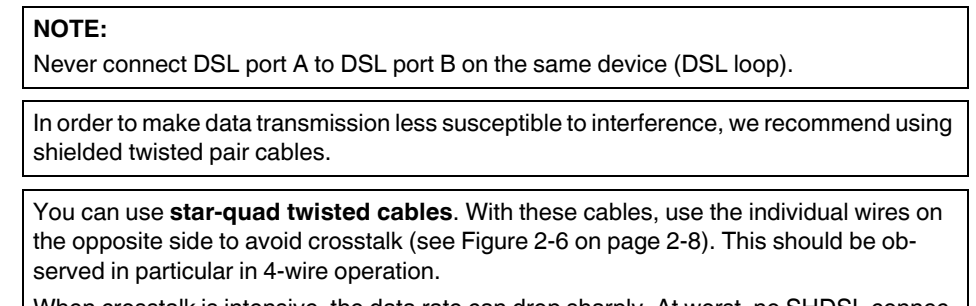

When crosstalk is intensive, the data rate can drop sharply. At worst, no SHDSL connection is established between the two devices.

The modem is preset for line operation. You can switch to 4-wire operation via the PSI-CONF configuration software.

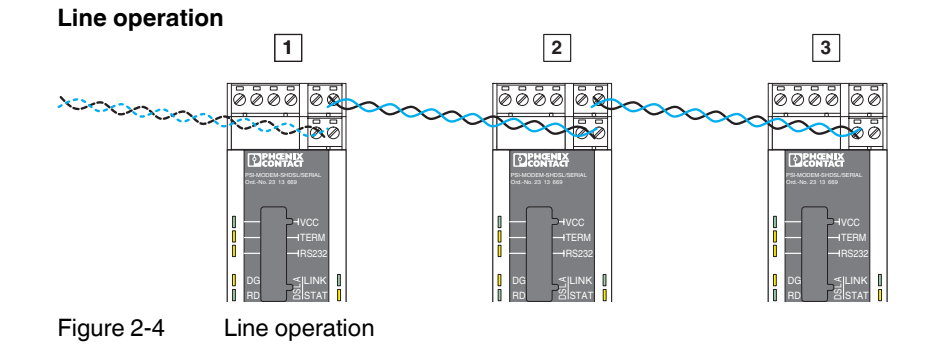

• For line operation, connect DSL port A (a and b) to DSL port B (a and b) of the next modem. Connect a and b as desired.

DSL port B of the first device and DSL port A of the last device are not used.

#### 4-wire connection (line redundancy or speed increase)

The 4-wire connection can be used for line-redundant operation or to increase the speed.

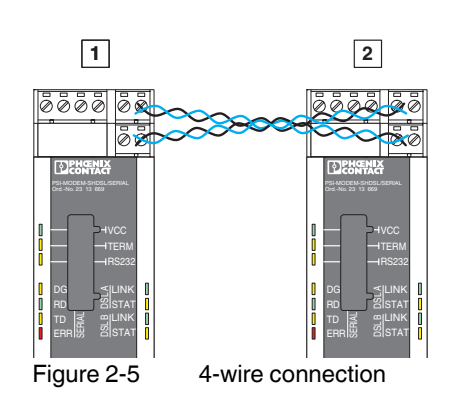

- For 4-wire connection, connect DSL port A (a and b) of the first modem to DSL port B (a and b) of the second modem. Connect a and b as desired.
- Connect DSL port A (a and b) of the second modem to DSL port B of the first modem (a and b).

1

i

In the case of **star-quad twisted cables**, use the individual wires on the opposite side (1a/1b or 2a/2b) to avoid crosstalk.

When crosstalk is intensive, the data rate can drop sharply. At worst, no SHDSL connection is established between the two devices.

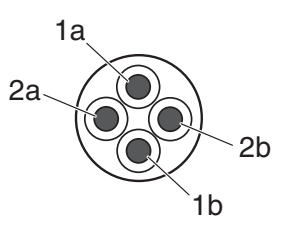

Figure 2-6 Star-quad twisted cables

i

In the case of extremely long lines that are susceptible to interference, automatic detection of the data rate may not be possible.

In this case, specify a fixed data rate via the PSI-CONF configuration software.

Both "LINK" LEDs indicate which stage of connection establishment the modem is in. If the "LINK" LED is permanently on, the connection has been established.

1

Short flashing of the green "LINK" LEDs indicates that the DSL port is not disabled.

The two "STAT" LEDs indicate the link quality. The longer the LED lights up, the better the link quality (see page 2-4).

#### 2.3.3 Connecting switching outputs

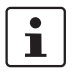

In order for the switching outputs (DO/DIO) to function, the modern must be supplied with voltage via the COMBICON plug-in connectors. This is not possible when voltage is supplied via USB or the DIN rail connector.

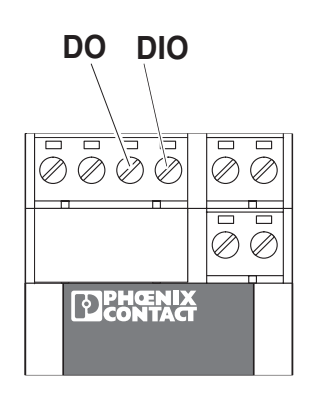

Figure 2-7 Digital switching outputs:

The modem has two digital switching outputs.

- DO switching output, digital (24 V, open)
- DIO switching output, digital (24 V, open)

You can set the switching outputs via the PSI-CONF configuration software.

| 2.3.3.1 | Default setting | S                                     |
|---------|-----------------|---------------------------------------|
| DSL A   | DO = "24 V"     | Good to very good connection          |
|         | DO = "open"     | No or only moderately good connection |
| DSL B   | DIO = "24 V"    | Good to very good connection          |
|         | DIO = "open"    | No or only moderately good connection |

#### Connection

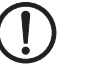

•

**NOTE:** If outputs are used, you must connect a minimum load of 20 k $\Omega$ .

Connect the cable to the corresponding screw terminal block.

## 2.3.4 Connecting the serial interface

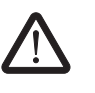

### WARNING:

The modem may only be connected to devices which meet the requirements of EN 60950 (Safety of information technology equipment).

| Interface basics |                             |  |  |
|------------------|-----------------------------|--|--|
| RS-232           | See "RS-232" on page 1-6    |  |  |
| RS-422           | See "RS-422" on page 1-7    |  |  |
| RS-485 W2        | See "RS-485 W2" on page 1-8 |  |  |

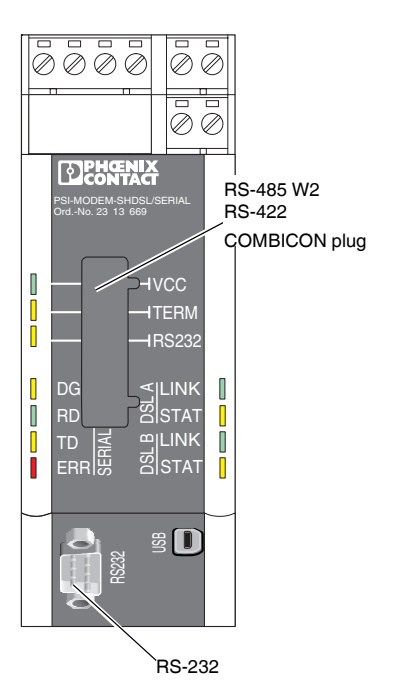

Figure 2-8 Serial interfaces

#### **RS-232 interface**

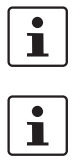

We recommend using shielded data cables.

For devices that are connected to the **RS-232** interfaces, the modem automatically switches between DCE and DTE by default.

The RS-232 interface is a 9-pos. D-SUB plug. All signals except for the RI (Ring Indicator) signal are present.

The interface has ground reference and is not electrically isolated from the potential of the supply voltage.

| Contact | Signal | Comment             | Assignment |
|---------|--------|---------------------|------------|
| 1       | DCD    | Data carrier detect |            |
| 2       | TxD    | Transmit            |            |
| 3       | RxD    | Receive             | 6 1        |
| 4       | DTR    | Data terminal ready |            |
| 5       | GND    | Signal ground       |            |
| 6       | DSR    | Data set ready      | 9005       |
| 7       | CTS    | Clear to send       |            |
| 8       | RTS    | Request to send     |            |
| 9       | -      |                     |            |

Table 2-1 Assignment of the RS-232 interface (D-SUB)

#### Automatic DCE/DTE switchover (RS-232)

The modem automatically detects whether a DCE or DTE device is connected to the RS-232 interface. The advantage of this is that cabling is easier. However, this can lead to problems in some special cases.

- If two SHDSL devices are connected via a single RS-232 cable, automatic DCE/DTE detection must be disabled on one of the devices.
- If the third-party device switches between DCE and DTE during operation (e.g., because a switch has been actuated), the modem does not detect this change. The same is true when a cable that can be switched is switched.

In this case, the serial cable must be disconnected from the SHDSL modem and plugged back in again.

#### RS-485 W2/RS-422 interface

In addition to the D-SUB plug, a 6-pos. COMBICON plug is used. The pin assignment is as follows:

Table 2-2Assignment of the RS-485/RS-422 interface (COMBICON)

| Contact | RS-485 W2 | RS-422 | Assignment                                                                                                    |
|---------|-----------|--------|----------------------------------------------------------------------------------------------------|
| 1       | -         | R(N)   | 1         1         0         VCC           1         2         0         TERM           1         3         0         RS232           1         4         0         I |
| 2       | -         | R(P)   |                                                                                                    |
| 3       | D(A)      | T(N)   |                                                                                                    |
| 4       | D(B)      | T(P)   |                                                                                                    |
| 5       | GND       | GND    |                                                                                                    |
| 6       | Shield    | Shield |                                                                                                    |

The interface is electrically isolated from all other isolated groups.

In the case of the RS-485 version, the T-BUS DIN rail connector can be used for data transmission. Star structures can also be created (see "Star structure via DIN rail connector and RS-485 interface" on page 1-12).

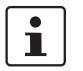

RS-232 and RS-422 do not support data transmission via the DIN rail connector. However, power supply is possible.

#### **T-BUS DIN rail connector**

| Table 2-3 | Assignment of the DIN rail connector (    | T-BUS | ) |
|-----------|-------------------------------------------|-------|---|
|           | reeigninerit er the Birt ran een neeter ( | 1 000 | 1 |

| Contact | Signal | Comment                 | Assignment |
|---------|--------|-------------------------|------------|
| 1       | 24 V   | Supply voltage, 24 V    |            |
| 2       | 0 V    | Supply voltage, 0 V     |            |
| 3       | GND    | Common ground           |            |
| 4       | D(A)   | Local bus (RS-485 only) |            |
| 5       | D(B)   | Local bus (RS-485 only) | 5 6 6      |

The interface has ground reference and is not electrically isolated from the potential of the supply voltage.

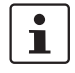

In principle, a star structure via the DIN rail connector can only be used in combination with RS-485 mode.

### 2.3.5 Connecting the USB interface

You can configure the modem or read diagnostic information via the USB interface.

Power can also be supplied via USB for configuration purposes. The "VCC" LED flashes at 1 Hz in this case. SHDSL operation is not possible.

To connect the modem to a computer, use the CABLE-USB/MINI-USB-3,0M cable (Order No. 2986135).

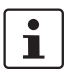

The USB interface is used to configure the modem via the PSI-CONF configuration software.

The USB interface cannot be used for data transmission.

DSL operation is not possible when power is supplied via USB.

• Connect the mini-USB plug (type B) to the modem and the USB plug to your computer.

### 2.3.6 Connecting the supply voltage

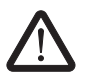

**WARNING:** The PSI-MODEMSHDSL/SERIAL is designed exclusively for SELV operation according to IEC 60950/EN 60950/VDE 0805.

The supply voltage must be between 18 V DC and 30 V DC.

Supply the supply voltage to the module via the "24V" and "0V" terminal blocks or with the system power supply unit via the DIN rail connectors (T-BUS).

You can supply other modules up to a maximum of 1.5 A via the device.

The terminal blocks for connecting the supply voltage, the switching outputs, and both DSL ports are COMBICON plugs (plug-in screw terminal block). They can be removed and have a keying profile that prevents plugs being mixed up.

Power can also be supplied via USB, but this is purely for configuration purposes. The "VCC" LED flashes at 1 Hz in this case. DSL operation is not possible.

#### Connection to the module

 Connect the 24 V supply voltage to the "24V" and "0V" terminal points. As soon as the "VCC" LED lights up, the modem is ready to operate.

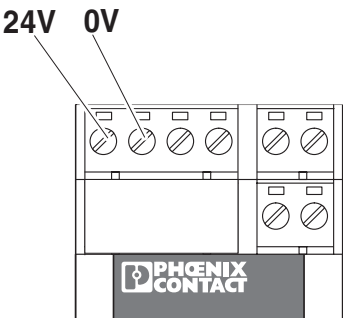

Figure 2-9

NOTE:

e 2-9 Connecting the supply voltage

#### Using the system power supply unit (optional)

# !)

In order for the switching outputs (DO/DIO) to function, the modem must be supplied with voltage via the COMBICON plug-in connectors. It is then not possible to supply the voltage supply via USB or the DIN rail connector.

 Connect the MINI-SYS-PS 100-240AC/ 24DC/1.5 system power supply unit (Order No. 2866983) using two DIN rail connectors (Order No. 2709561) to the left of the PSI-MO-DEM-SHDSL/SERIAL

(see "Mounting with DIN rail connectors (connection station)" on page 2-3).

As soon as the "VCC" LED is permanently on, the modem is ready to operate. If the LED is off, no operating voltage is present. If it flashes at 1 Hz, the device is being supplied via USB and if flashing at 2 Hz this indicates that an error occurred when booting.

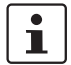

The SHDSL modem has a limited temperature range. The temperature range depends on whether the modem is supplied via COMBICON plugs or via DIN rail connectors (T-BUS).

#### Ambient temperature range

Operation (no other modules supplied via the device):

| _   | Freestanding (40 mm spacing)                                       | -20°C +60°C |
|-----|--------------------------------------------------------------------|-------------|
|     | Connected in coving (low newsrelies in sting of modules connected) |             |
| -   | in series)                                                         | -20°C +55°C |
| -   | Connected in series (without restrictions)                         | -20°C +50°C |
| Ор  | eration (other modules supplied via the device, 1.5 A, maximum)    | -20°C +45°C |
| Sto | rage/transport                                                     | -40°C +85°C |

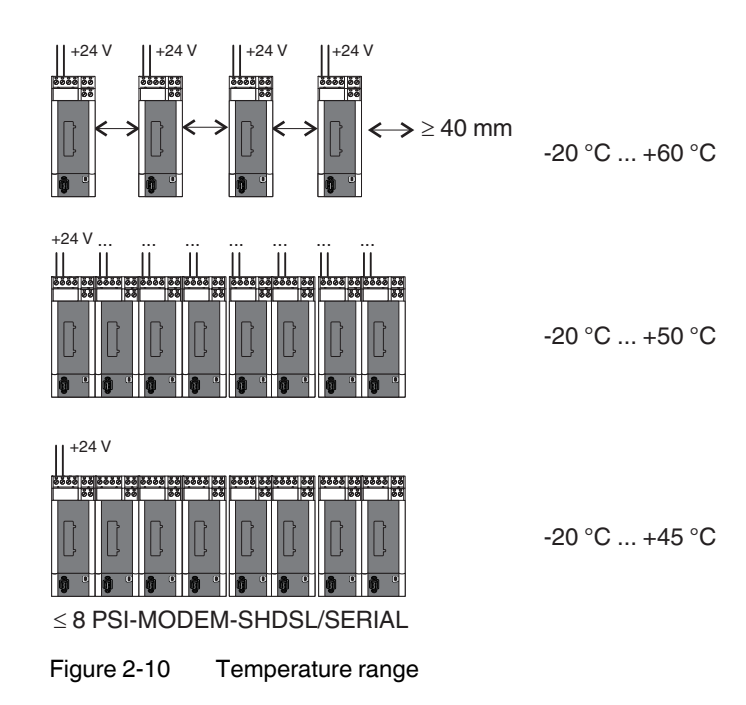

## 2.4 Use in potentially explosive areas

The PSI-MODEMSHDSL/SERIAL is designed for use in potentially explosive areas that require **category 3G equipment**.

#### **Special conditions**

Observe the specified conditions for use in potentially explosive areas.

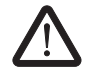

#### WARNING: Explosion hazard

Install the device in suitable **housing with IP54 protection**, **minimum**, that meets the requirements of EN 60079-15.

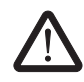

#### WARNING: Explosion hazard

Disconnect the block power supply before:

- Snapping it on or disconnecting it.
- Connecting or disconnecting cables.

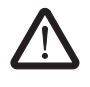

#### WARNING: Explosion hazard

The **mini-USB configuration interface** may only be used if it has been ensured that there is no potentially explosive atmosphere present.

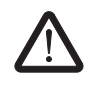

### WARNING: Explosion hazard

Connection to the **D-SUB interface** is only permitted if the screw connection is fully tightened.

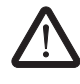

#### WARNING: Explosion hazard

Only devices which are designed for operation in zone 2 potentially explosive areas and are suitable for the conditions at the installation location may be connected to the signal circuits in zone 2.

# 3 Configuration via PSI-CONF

The device is supplied with the following configuration:

- Line operation
- DSL:

Automatic data rate detection in the range from 192 kbps to 5.696 Mbps per channel DSL port A: active

- DSL port B: active
- Serial interface: RS-232 activated, 19.2 kbps, no flow control, 8N1 (8 data bits, no parity, 1 stop bit) RS-485 deactivated RS-422 deactivated
- Digital switching outputs:

| DSL A | DO = "24 V"  | Good to very good connection          |
|-------|--------------|---------------------------------------|
|       | DO = "open"  | No or only moderately good connection |
| DSL B | DIO = "24 V" | Good to very good connection          |
|       | DIO = "open" | No or only moderately good connection |

1

If you wish to configure the modem differently or would like to use the diagnostic function, you must install the PSI-CONF configuration software.

## 3.1 Installing PSI-CONF

The PSI-CONF software is used to configure the PSI-MODEMSHDSL/SERIAL. The configuration software supports:

- Configuration of serial interfaces (selection of active interface, data rate, handshake, etc.)
- Changes to the configuration of digital switching outputs
- Changes to the DSL transmission speed
  - 4-wire operation:
    - 64 kbps ... 30 Mbps (manual setting of the data rate)
    - 384 kbps .... 11.392 Mbps (automatic detection of the data rate)
  - 2-wire operation:
     32 kbps ... 15.3 Mbps (manual setting of the data rate)
     192 kbps ... 5.696 Mbps (automatic detection of the data rate)
- Assignment of device names
- Assignment of line names
- Printing project/device files
- Diagnostic function
- Reading the log book
- Update firmware
- Reset to default settings

#### **Connection requirements**

- A PC with a Windows operating system is required in order to use the configuration software.
- For configuration purposes, the modem can be supplied via an external power supply unit or via the USB interface.
- The computer that is to be used for configuration must support connection to the USB socket on the modem.
   Use the following USB cable for this: CABLE-USB/MINI-USB-3,0M, Order No. 2986135.

#### Installation

- Download the latest version of PSI-CONF at <u>www.phoenixcontact.net/catalog</u> or start the file from the CD-ROM supplied.
- When the CD-ROM is inserted, the "index.html" file will launch automatically in your browser. If this file does not open, double-click on it to start it.
- Select a language (English, German or Chinese).

A window appears listing devices that can be configured with the software on the left-hand side.

- Select the PSI-MODEMSHDSL/SERIAL in the navigation bar on the left.
- Click on "Configuration Software" to install the software on your computer.

To start the software, Microsoft NET Framework 2.0 must be installed on your computer. If not already installed, it will be installed automatically.

A USB driver is also required, which is installed automatically during software installation.

For further instructions, please refer to the help file for the installation program.

## 3.2 Getting started

| PHENIX                |                                                                                                    |
|-----------------------|----------------------------------------------------------------------------------------------------|
| INSPIRING INNOVATIONS |                                                                                                    |
| Device Selection      | Device Selection<br>Welcome!<br>Please select the device to be configured:<br>Modem<br>2313659<br>PSIAMODEM SHDSL/S |

A welcome screen appears.

### 3.2.1 Selecting the language

PSI-CONF is started in English or German depending on the operating system. You can select the desired language.

• To do this, click on "Language"/"Sprache" in the menu at the top left and select "English - Englisch", "German - Deutsch" or "Chinese Simplified".

### 3.2.2 Selecting the device

- Next, select the device that you wish to configure. In this case, select the PSI-MODEM-SHDSL/SERIAL by double-clicking.
- A new dialog box appears which provides support during configuration. PSI-CONF always starts in offline mode (the active mode is highlighted in green).

### 3.2.3 Connection mode

| Device selection | Connection mode                               |                                                                                                    |  |  |  |
|------------------|-----------------------------------------------|----------------------------------------------------------------------------------------------------|--|--|--|
| Connection mode  | Connection mode                               |                                                                                                    |  |  |  |
| Online local     | Please select the connection mode to proceed. |                                                                                                    |  |  |  |
| Offline          |                                               |                                                                                                    |  |  |  |
| Configuration    | Configure the device directly.                |                                                                                                    |  |  |  |
| Transfer         | Local configuration                           |                                                                                                    |  |  |  |
| Diagnostics      |                                               |                                                                                                    |  |  |  |
| Update firmware  |                                               |                                                                                                    |  |  |  |
|                  | Create or edit a configuration file.          |                                                                                                    |  |  |  |
|                  | Configuration file                            |                                                                                                    |  |  |  |
| Connection mode  |                                               |                                                                                                    |  |  |  |
| Offline          | Local configuration                           | For this, the computer and modem must be connected via the USB cable. Configuration is performed directly. |  |  |  |

The software switches to online mode.

**Configuration file** You can create a new project or open an existing project.

A new window appears when you click on "Configuration file". Here you can choose between "New project" or "Open project".

The configuration is created and saved offline on the computer. It will be transferred to the modem later.

# 3.3 Configuration

| Device selection      | Configuration                            |
|-----------------------|------------------------------------------|
| Connection mode       |                                          |
| Online local          | How do you want to configure the device? |
| Offline               |                                          |
| Configuration         | Point-to-point wizard                    |
| Point-to-point wizard |                                          |
| Line structure wizard |                                          |
| Set Factory Defaults  |                                          |
| Transfer              |                                          |
| Diagnostics           |                                          |
| Update firmware       | Line structure wizard                    |

## Configuration (local configuration or configuration file)

| Point-to-point wizard              | Configuration of the connection between two modems. A 2 or 4-wire connection is possible.                                                                                                    |  |
|------------------------------------|----------------------------------------------------------------------------------------------------|--|
|                                    | To create a star structure, please refer to the notes in Sections 1.6.3 to 1.6.5.                                                                                                    |  |
| Line structure wizard              | Configuration of a line structure with a 2-wire connection. A network can be configured via several steps for up to 255 devices.                                                                                                    |  |
| Configuration >> Point-to-po       | int wizard or Line structure wizard                                                                                                    |  |
| Step 1: Project configura-<br>tion | In the case of the line structure wizard, you first need to determine how many devices are to be connected (3 to 255 devices supported). In the case of the point-to-point wizard, two devices are connected to each other.                                                         |  |
|                                    | Select a file name and storage location for the configuration file. The extension of the project file is $*$ .dat.                                                                                                    |  |
|                                    | Click on the "\" button and select a storage location. The default file name is "NewProject.dat" and can be changed.                                                                                                    |  |
|                                    | You can save the file at any time via the "File, Save" menu. Otherwise, the file will be saved once the wizard is finished.                                                                                                    |  |
|                                    | A file that is not yet saved is indicated in the title bar with an *.                                                                                                    |  |
|                                    | rewproject. dat - PSI-CONF 1.50                                                                                                    |  |
| Step 2: Assign device<br>names     | Each device already has a name (Device 1, Device 2, etc.). You can select a device by clicking on it or using the "Last device"/"Next device" buttons and assign a new name, e.g. "Modem A" or "Pumping station". The name can contain 255 characters including special characters. |  |

| Configuration >> Point-to-point wizard or Line structure wizard |                                                                                                    |  |  |
|-----------------------------------------------------------------|----------------------------------------------------------------------------------------------------|--|--|
| Step 3: DSL line configura-<br>tion                             | The line already has a name (DSL line 1, etc.). You can assign a new name, e.g., "Line to hall A". The name can contain 255 characters including special characters.                                                                                                    |  |  |
|                                                                 | In the case of the point-to-point wizard, you can specify under " <b>DSL line arrangement</b> " whether it is a 2-wire or 4-wire line. In the case of the line structure wizard, only 2-wire lines are configured.                                                                                                    |  |  |
|                                                                 | The 4-wire line can be designed redundantly or optimized for speed.                                                                                                    |  |  |
|                                                                 | - Line redundancy: if a line fails, data is transmitted on the other cable.                                                                                                    |  |  |
|                                                                 | <ul> <li>Speed optimized: if a line fails, restrictions may occur.</li> </ul>                                                                                                    |  |  |
|                                                                 | DSL line                                                                                                    |  |  |
|                                                                 | For the DSL line, specify the cable length in meters and the cable diameter. This is used to determine the expected data rate for the DSL line.                                                                                                    |  |  |
|                                                                 | Under DSL data rate, select either "Automatic" or "Manual".                                                                                                    |  |  |
|                                                                 | You can set the data rate individually for each line. If the data rate is the same for every line, click on "Accept for all".                                                                                                    |  |  |
|                                                                 | DSL data rate: automatic                                                                                                    |  |  |
|                                                                 | In the case of automatic detection, the modem attempts to achieve the highest DSL trans-<br>mission speed, taking a reserve of 3 dB into account (in the range of 192 5696 kbps per<br>channel). The automatically determined data rate remains fixed until an SHDSL connec-<br>tion abort. The SHDSL data rate is determined again when the SHDSL connection is re-<br>established. It may deviate from the previous data rate. |  |  |
|                                                                 | SHDSL data rate: manual                                                                                                    |  |  |
|                                                                 | In the case of extremely long lines that are susceptible to interference, only data rates below 192 kbps may be possible. In this case, automatic data rate detection will not work and the data rate must be specified manually.                                                                                                    |  |  |
| Step 4: Serial configuration                                    | You can configure the serial interface globally for all devices or individually for each device.                                                                                                    |  |  |
|                                                                 | Under "Connection profile for all devices", you have the option of selecting a connection profile, creating a new profile or editing an existing one. The settings selected here apply for all devices.                                                                                                    |  |  |
|                                                                 | Connection profiles                                                                                                    |  |  |
|                                                                 | A range of profiles is available. You can select one of these profiles or create your own profile.                                                                                                    |  |  |
|                                                                 | The following settings are made for profiles:                                                                                                    |  |  |
|                                                                 | - Data transmission mode: character based or frame based                                                                                                    |  |  |
|                                                                 | In frame-based mode, the parameters are: $T_{FrameEnd}$ and $T_{IdleMin}$                                                                                                    |  |  |
|                                                                 | <ul> <li>Handshake: none, as hardware or software method</li> </ul>                                                                                                    |  |  |

#### Configuration >> Point-to-point wizard or Line structure wizard

#### Data transmission mode

 Character-based data transmission is suitable for protocols where the interval between individual characters on the physical layer plays a lesser role. This is the case, for example, when transmitting a file via an RS-232 interface or with the Modbus ASCII protocol.

For character-based protocols, characters may also be transmitted individually or in fragments via the SHDSL modems. Since fragments can be transmitted, the length of a data packet that is to be transmitted in this mode may be of any size. In the case of these protocols, it is first determined on a higher layer whether and when a data packet has reached the end or whether an error has occurred.

- **Frame-based** data transmission must be selected for many fieldbus systems, for example, in the case the Modbus RTU protocol.

For these protocols it is important that the interval between the characters in a frame is limited, so that a frame can still be recognized as such. Here the SHDSL modems transmit the entire frame in one go. The modems support frames up to a maximum length of 504 characters.

There are further setting options here:  $T_{IdleMin}$  and  $T_{FrameEnd}$ 

- The T<sub>IdleMin</sub> parameter relates to the minimum time that must elapse between two successive frames. A certain amount of time must elapse between two frames to prevent the concatenation of multiple frames.
- Once the data has been received by the SHDSL modem, after a specified time has elapsed the modem assumes that the received frame has arrived in its entirety and then transmits it. This time is referred to as T<sub>FrameEnd</sub>.

The  $T_{FrameEnd}$  time must be shorter than  $T_{IdleMin}$ .

#### Handshake

Handshake (flow control) can be set for RS-232 and RS-422 interfaces.

Flow control manages the pace of data transmission between two termination devices in a data network. In order to prevent a slow receiver being overloaded with data by a fast transmitter, data transmission must be interrupted occasionally. This method enables data to be transmitted as continuously as possible and without losses.

To control data flow, there are two methods for hardware or software. The hardware method is only suitable for RS-232 interfaces.

- In the case of the hardware method, additional control lines are used to control data flow: RTS = Request to send/CTS = Clear to send. With this method, the RTS/CTS cables of the relevant RS-232 cable must be utilized.
- In the case of the software method, additional control information is added to the user data. The software method is known as "Xon/Xoff".

### PSI-MODEMSHDSL/SERIAL

| Configuration >> Point-to-point wizard or Line structure wizard |                                                                                                    |  |
|-----------------------------------------------------------------|----------------------------------------------------------------------------------------------------|--|
|                                                                 | Settings for selected device                                                                                                    |  |
|                                                                 | Interface type: RS-232, RS-422, RS-485 W2                                                                                                    |  |
|                                                                 | Baud rate: 110 2,000,000 bps                                                                                                    |  |
|                                                                 | Parity: None, Even, Odd, Mark, Space                                                                                                    |  |
|                                                                 | Stop bits: 1, 1.5 or 2                                                                                                    |  |
|                                                                 | Data bits: 7 or 8                                                                                                    |  |
|                                                                 | <b>DCE/DTE Switchover (RS-232 only):</b> Automatic, DCE (device is modem), DTE (device is PC). For information on DCE/DTE switchover, please refer to "RS-232 interface" on page 2-11.                                                             |  |
|                                                                 | <b>Termination (RS-485 W2 only)</b> : the 2-wire bus cable must be terminated at both ends by a termination resistor (100 200 ohms). When "Termination" is activated, the integrated termination resistor in the PSI-MODEMSHDSL/SERIAL is enabled. |  |
|                                                                 | You can set the configuration individually for each modem. If the configuration is the same for each modem, click on "Accept settings for all devices".                                                                                            |  |

| Configuration >> Point-to-po | bint wizard or Line structure                                                                                                    | wizard                                                           |                                        |  |
|------------------------------|----------------------------------------------------------------------------------------------------|------------------------------------------------------------------|----------------------------------------|--|
| Step 5: IO configuration     | Click on "Edit" to change the default settings. The following window appears.                                                                                                    |                                                                  |                                        |  |
|                              | IO Configuration                                                                                                    |                                                                  | X                                      |  |
|                              | Note: The device must be supplied over the A supply over the USB-port or the footbus                                                                                                    | he Combicon-plug, otherwise the DO and DI(<br>is not sufficient. | ) outputs won't work.                  |  |
|                              | Diagnostic output (DU)                                                                                                    | Digital IO (DIO)                                                 | Diagnostic LED                         |  |
|                              | Set output to:                                                                                                    | Set ouput to:                                                    | Reset (LED = OFF):                     |  |
|                              | open 💌                                                                                                    | open 💌                                                           | Automatic                              |  |
|                              | when:                                                                                                    | when:                                                            | After: 1 文 Days 🗸                      |  |
|                              | DSL port A                                                                                                    | DSL port A                                                       | O Manual                               |  |
|                              | Link quality < very good                                                                                                    | Link quality < very good                                         | Use the "Reset DIAG LED" button on the |  |
|                              | Link quality < good                                                                                                    | Link quality < good                                              | Diagnostics/Device status screen       |  |
|                              | DSL port B                                                                                                    | DSL port B                                                       |                                        |  |
|                              | Link quality < very good                                                                                                    | Link quality < very good                                         |                                        |  |
|                              | Link quality < good                                                                                                    | Link quality < good                                              |                                        |  |
|                              | Link is down                                                                                                    | Link is down                                                     | DG                                     |  |
|                              | Serial port                                                                                                    | Serial port                                                      |                                        |  |
|                              |                                                                                                    |                                                                  | OK Cancel                              |  |
|                              | Under certain conditions (signal quality is no longer good/very good or the DSL or serial connection was interrupted), the DO/DIO can be set to "24 V" or "open".                                                                                          |                                                                  |                                        |  |
|                              | The diagnostic LED lights up if a serious error is detected. In this case, we recommend reading the diagnostic memory (see "Event log" on page 3-13).                                                                                                    |                                                                  |                                        |  |
|                              | The diagnostic LED remains lit until it is reset. You can specify a fixed time interval for reset (e.g., after 2 minutes) or reset the LED manually. Manual reset is performed using the "Reset DIAG LED" button in the "Diagnostics, Device Status" menu. |                                                                  |                                        |  |
|                              | Confirm your changes with "OK" or discard with "Cancel". The window is closed.                                                                                                    |                                                                  |                                        |  |
|                              | You can set the configuration for each modem, click on "Ac                                                                                                    | individually for each modem.<br>cept for all".                   | If the configuration is the same       |  |
| Step 6: Summary              | A summary of the settings is                                                                                                    | provided here. Click on "Prin                                    | t" to print out the settings.          |  |

| Configuration >> Point-to-po | int wizard or Line structure wizard                                                                                                    |
|------------------------------|----------------------------------------------------------------------------------------------------|
| Step 7: Transfer             | <ul> <li>Online mode is activated automatically for the transfer.</li> <li>Select the first configured device and connect it via the USB cable.</li> <li>Wait until communication is established with the device. A window containing a progress bar appears briefly.</li> <li>Click on "Transfer" to transfer the data to the device connected via USB.</li> <li>After successful transfer, a green bar appears displaying "Transferred" and the serial number of the device. A USB symbol also appears.</li> </ul> |
|                              | Device 1<br>A DSL<br>Transferred                                                                                                    |
|                              | Select the next device and connect it via the USB cable.                                                                                                    |
|                              | <ul> <li>Wait until communication is established with the device. A window containing a prog-<br/>ress bar appears briefly.</li> </ul>                                                                                                    |
|                              | Click on "Transfer" to transfer the data to the device connected via USB.                                                                                                    |
|                              | Repeat the steps until all devices are configured.                                                                                                    |

• Click on "Finish" to save the configuration file.

| Configuration >> Set default | settings                                                                                                    |
|------------------------------|----------------------------------------------------------------------------------------------------|
| Set default settings         | This function is only available in online mode.                                                                                                    |
|                              | <ul> <li>The device is supplied with the following configuration:</li> <li>Line operation</li> <li>DSL:</li> <li>Automatic data rate detection in the range from 192 kbps to 5.696 Mbps per channel DSL port A: active</li> <li>DSL port B: active</li> <li>Serial interface:</li> <li>RS-232 activated, 19.2 kbps, no flow control, 8N1 (8 data bits, no parity, 1 stop bit)<br/>RS-485 deactivated</li> <li>Digital switching outputs:</li> <li>DSL A, DO = "24 V", in the case of "good to very good connection"</li> <li>DSL B, DIO = "24 V", in the case of "good to very good connection"</li> <li>DSL B, DIO = "24 V", in the case of "good to very good connection"</li> </ul> |

## 3.3.1 Setting default settings

## 3.4 Diagnostics

Diagnostics is only available in online mode.

The diagnostic data of the module, which is connected via USB is displayed.

Reading diagnostic data can be stopped ("Stop reading" button) and restarted ("Read device status" button).

You can manually reset the diagnostic LED using the "Reset DIAG LED" button.

| Device selection | Diagnostic over       | view                                                  |                |                    |                      |  |
|------------------|-----------------------|-------------------------------------------------------|----------------|--------------------|----------------------|--|
| Connection mode  | CDevice status        | nen                                                   |                |                    |                      |  |
| Online local     |                       | Device information: Serial interface:                 |                |                    |                      |  |
| Offline          | 24/                   | Type: PSI-MODEM-SHDSL/SERIAL                          |                | Data rate:         | 19.2 kbps            |  |
|                  |                       | Order No.: 2313669                                    |                |                    | Status               |  |
| Configuration    |                       | Serial No.: 0000000005                                |                | RS-232 connection: | No connection        |  |
| Transfer         |                       | Device name: Device 1                                 |                | Flowcontrol:       | -                    |  |
|                  |                       | Operating mode:                                       | Line structure | Port A:            | Link not established |  |
| Diagnostics      | 24V 0V DO DIO         | D0 status: Not available Port B: Link not established |                |                    |                      |  |
| Device status    |                       | DIO status:                                           | Not available  | D-SUB:             | 0: No data reception |  |
| Defice stutus    | TOPHENIX              | Interface type:                                       | RS-232         |                    |                      |  |
| Event log        | PSI-MODEM-SHDSUSERIAL |                                                       |                |                    |                      |  |
| Value log        | Ord-No. 23 13 669     | DSL ports:                                            |                |                    |                      |  |
| II- I-I- Comment |                       |                                                       | Port A         | Por                | rt B                 |  |
| Update firmware  |                       | Line name:                                            |                |                    |                      |  |
|                  |                       | Link status:                                          | Link is down   | Disa               | abled                |  |
|                  | <b>R</b> S232         | Link losses:                                          | 0              | 0                  |                      |  |
|                  |                       | Data rate:                                            | 0 kbps         | 0 kt               | bps                  |  |
|                  |                       | Link quality:                                         | Link is down   | Link               | < is down            |  |
|                  |                       | Network load (RX/                                     | TX): 0%/0%     | 0%                 | /0%                  |  |
|                  |                       | Error diagnostics: No interference                    |                | No                 | interference         |  |
|                  |                       |                                                       |                |                    |                      |  |
|                  |                       | C Rolling stat                                        | hua            |                    |                      |  |
|                  |                       | Polling star                                          | tus            |                    |                      |  |

## 3.4.1 Diagnostic overview

## Diagnostics >> Device status >> Diagnostic overview

| Device information | Туре           | The designation clearly identifies the type of the selected de-<br>vice. The designation is also printed on the device.                                                                                                    |
|--------------------|----------------|----------------------------------------------------------------------------------------------------|
|                    | Order No.      | The order number can be used to clearly identify the device<br>type. You can use this number to search for additional infor-<br>mation and downloads for this device on the Phoenix Contact<br>website. The order number is printed on the device. |
|                    | Serial No.     | The serial number is unique for each device. It can be used to assign a device and is printed on the device.                                                                                                    |
|                    | Device name    | This is the name of the device that you assigned during confi-<br>guration.                                                                                                    |
|                    | Operating mode | Line structure or point-to-point.                                                                                                    |
|                    | DO status      | Indicates the status of the diagnostic output (DO). If the event<br>linked to the port occurred, the status is "set". The physical<br>port status is specified in brackets and can be either "open" or<br>"24 V".                                  |
|                    | DIO status     | Indicates the status of the digital IO (DIO). If the event linked to the port occurred, the status is "set". The physical port status is specified in brackets and can be either "open" or "24 V".                                                 |
|                    | Interface type | Interface type indicates the interface used by the device.                                                                                                    |

| Diagnostics >> Device status | >> Diagnostic overview   |                                                                                                    |
|------------------------------|--------------------------|----------------------------------------------------------------------------------------------------|
| Serial interface             | Data rate                | The speed of the serial connection.                                                                                                    |
|                              | Status                   |                                                                                                    |
|                              | <b>RS-232</b> connection | Status of the RS-232 connection.                                                                                                    |
|                              | Flowcontrol              | Status of flow control.                                                                                                    |
|                              | Port A                   | Indicates whether serial data is received via DSL connection A. Errors are also indicated.                                                                                                    |
|                              | Port B                   | Indicates whether serial data is received via DSL connection B. Errors are also indicated.                                                                                                    |
|                              | D-SUB                    | <ol> <li>Errors are also indicated.</li> <li>No data reception.</li> <li>Data is received.</li> <li>Incorrect configuration. A character-based protocol must<br/>be configured.</li> <li>Noise at the interface.</li> <li>An incorrect data rate is probably set. The parameterized<br/>data rate of the device is lower than the actual data rate.</li> <li>The data is arriving at the serial interface faster than it can<br/>be read.         <ul> <li>Reduce the data rate of the serial interface.</li> <li>Set longer pause times between the data pack-<br/>ets/telegrams.</li> </ul> </li> <li>A few errors at the interface. This can result in significant<br/>errors, for example. A configuration error is probably pres-<br/>ent, e.g., due to an incorrect data rate or a short circuit on<br/>the data cable.</li> <li>Many errors at the interface. A configuration error is prob-<br/>ably present, e.g., due to an SHDSL data rate that is too<br/>high or a short circuit on the data cable.</li> <li>Sporadic parity errors at the serial interface. Check the<br/>wiring of the serial interface. If the serial data cable is rel-<br/>atively long or the quality is not good, decrease the serial<br/>data rate.</li> <li>Over 40% of data packets have parity errors. This can<br/>only be down to a configuration error.Check whether the<br/>following device settings are correct and correspond to<br/>the data to be transmitted:         <ul> <li>Parity</li> <li>Data bits (7 or 8 bits)</li> <li>Stop bits</li> <li>Data rate</li> </ul> </li> <li>The data packets sporadically contain errors relating to<br/>the stop bit. Check the wiring of the serial interface. If the</li> </ol> |
|                              |                          | serial data cable is relatively long or the quality is not good, decrease the serial data rate.                                                                                                    |

### PSI-MODEMSHDSL/SERIAL

| Diagnostics >> Device status | S >> Diagnostic overview |                                                                                                    |
|------------------------------|--------------------------|----------------------------------------------------------------------------------------------------|
|                              |                          | <ul> <li>12. A large number of data packets contain errors relating to the stop bit. Check whether the following device settings are correct and correspond to the data to be transmitted:</li> <li>Parity</li> <li>Data bits (7 or 8 bits)</li> <li>Stop bits</li> <li>Data rate</li> </ul>                                                                                                    |
|                              |                          | <ul> <li>13. Software buffer overflow. The data is being received via the SHDSL interface faster than it can be output to the serial interface. If your system operates with various different serial parameters: make sure the parameters of all serial interfaces are the same. This applies in particular to the data rate.</li> <li>If all the serial parameters in your system are identical, decrease the serial data rate of all serial interfaces or reduce the data load.</li> <li>If RS-232 or RS-422 interfaces are used in a line structure, make sure that they are only operating in half duplex</li> </ul> |
| DSL ports                    | Line name                | This is the name of the line that you assigned during configu-<br>ration.                                                                                                    |
|                              | Link status              | The link status indicates the status of the SHDSL connection.                                                                                                    |
|                              | Link losses              | The number of connection losses since the last boot.                                                                                                    |
|                              | Data rate                | The speed of the SHDSL connection. The lower the data rate, the greater the distance of the DSL line.                                                                                                    |
|                              | Link quality             | Quality of the DSL connection at port A or B.                                                                                                    |
|                              | Network load (RX/TX)     | Network load for outgoing (TX) and incoming (RX) data traffic.                                                                                                    |
|                              | Error diagnostics        | Indicates how strongly SHDSL data traffic is disturbed.                                                                                                    |

## 3.4.2 Event log

The event log can be printed or exported as a ".csv" file via the "Export" button.

| Event | Event Log   |                      |     |                                   |      |  |
|-------|-------------|----------------------|-----|-----------------------------------|------|--|
|       | Туре        | Time based on 🚽      | ID  | Event description                 | Port |  |
| i     | Information | 11/5/2011 5:32:16 PM | 178 | USB cable connected               | •    |  |
| i     | Information | 11/5/2011 5:32:16 PM | 186 | Device supplied via USB port only | -    |  |
|       |             |                      |     |                                   |      |  |

#### Diagnostics >> Event log

| Event log | Туре                   | The type of event. Possible values include: "Error", "Warning" or "Information".               |
|-----------|------------------------|------------------------------------------------------------------------------------------------|
|           | Time based on PC clock | Date and time of the event (based on the PC clock).                                            |
|           | ID                     | The event ID. The IDs of diagnostic messages are described under "Diagnostic IDs" on page 5-1. |
|           | Event description      | The description of the event.                                                                  |
|           | Port                   | The port to which the event is assigned.                                                       |
|           | Seconds since boot     | The time in seconds between the event and the time of the last boot procedure.                 |

## 3.4.3 Value log

The value log can be printed or exported as a ".csv" file via the "Export" button.

| Туре         | Time based on        | Port A    | Port A      | Port A | Port A           | Port A       |
|--------------|----------------------|-----------|-------------|--------|------------------|--------------|
|              | PC clock             | Data rate | Link losses | SNR    | Line attenuation | Error dia    |
| Cyclic value | 11/5/2011 5:35:16 PM | 0 kbps    | 0           | 0 dB   | 0 dB             | No interfere |

| Diagnostics >> Value log |                               |                                                                                                    |
|--------------------------|-------------------------------|----------------------------------------------------------------------------------------------------|
| Value log                | Туре                          | <ul> <li>The type of event. Possible values include:</li> <li>Cyclic value: a value is recorded every 3 minutes</li> <li>Event: only recorded when an event occurs</li> </ul>                                                             |
|                          | Time based on PC<br>clock     | Date and time of the event (based on the PC clock).                                                                                                    |
|                          | Port A/B<br>Data rate         | The speed of the SHDSL connection. The lower the data rate, the greater the distance of the DSL line.                                                                                                    |
|                          | Port A/B<br>Link losses       | The number of connection losses since the last boot.                                                                                                    |
|                          | Port A/B<br>SNR               | The signal-to-noise ratio (SNR) is the ratio between the aver-<br>age useful signal strength and the average noise strength of<br>the interference signal. The greater the signal-to-noise ratio,<br>the higher the transmission quality. |
|                          |                               | The signal-to-noise ratio mainly depends on the cable attenu-<br>ation and the interference signals that influence the cable<br>(e.g., from adjacent cables).                                                                             |
|                          | Port A/B<br>Line attenuation  | Reduction of the signal during transmission in dB. The lower the line attenuation, the higher the transmission quality.                                                                                                    |
|                          |                               | The line attenuation mainly depends on the cable length, the cable cross section, and the data rate.                                                                                                    |
|                          | Port A/B<br>Error diagnostics | Indicates how strongly DSL data traffic is disturbed.                                                                                                    |
|                          | Port A/B<br>RX network load   | Network load for incoming data traffic.                                                                                                    |
|                          | Port A/B<br>TX network load   | Network load for outgoing data traffic.                                                                                                    |
|                          | Port A/B<br>Link quality      | Quality of the data link.                                                                                                    |
|                          | Port A/B<br>Link status       | The link status indicates the status of the connection.                                                                                                    |
|                          | D-SUB/COMBICON<br>status      | Indicates the status of the serial connection via the D-SUB or COMBICON interface of the device.                                                                                                    |
|                          | T-BUS<br>status               | Indicates the status of the serial connection via the T-BUS DIN rail connector.                                                                                                    |

| Diagnostics >> Value log |                           |                                                                                  |
|--------------------------|---------------------------|----------------------------------------------------------------------------------|
|                          | Remote port A/B<br>status | Indicates the status of the serial connection via remote port A/B of the device. |
|                          | RS-232 connection status  | Indicates the status of the serial connection via the RS-232 in-<br>terface.     |

## 3.5 Transfer

| Device selection | Transfer                              |      |                                                                                                    |
|------------------|---------------------------------------|------|----------------------------------------------------------------------------------------------------|
| Connection mode  | - Transfer configuration from/to file |      |                                                                                                    |
| Online local     |                                       |      | JE a                                                                                                    |
| Offline          |                                       |      | Open                                                                                                    |
| Configuration    | Upen hie and write to device          |      |                                                                                                    |
| Transfer         |                                       |      |                                                                                                    |
| Diagnostics      |                                       |      | a and a second second s |
| Update firmware  | Bead configuration and save to file   | sec. | Save                                                                                                    |
|                  |                                       |      |                                                                                                    |
|                  |                                       |      |                                                                                                    |
| Transfer         |                                       |      |                                                                                                    |
| i lanoioi        |                                       |      |                                                                                                    |

Open file and write to device or Read configuration and save to file This function is only available in online mode.

There are two options:

- 1. You can open an existing file and save it to the modem connected via USB.
- 2. You can read the existing configuration and save it to a file.

The file extension is ".dat".

## 3.6 Firmware update

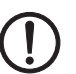

NOTE: The device must not be disconnected from the PC or the power supply during a firmware update as this can cause damage to the device.

In order to benefit from a wider range of functions, you can download the latest firmware at <u>www.phoenixcontact.net/catalog</u> and transfer it to your device.

To update the firmware, you must switch to online mode.

| Device selection | Undate firmware              |                        |                   |  |  |
|------------------|------------------------------|------------------------|-------------------|--|--|
| Connection mode  |                              |                        |                   |  |  |
| Online local     | Device informations          |                        |                   |  |  |
| Offline          |                              | Туре:                  | Hardware version: |  |  |
| Configuration    | City II                      | PSI-MODEM-SHDSL/SERIAL | 10                |  |  |
|                  | Order No.: Firmware version: |                        |                   |  |  |
| Transfer         |                              | 2313669                | 100               |  |  |
| Diagnostics      |                              | Serial No.:            | Release date:     |  |  |
| Update firmware  |                              | 000000005              | 10/28/2011        |  |  |
|                  | - Update firmware            |                        |                   |  |  |
|                  |                              | Firmware file:         |                   |  |  |
|                  | Upen firmware                |                        | Cart A            |  |  |
|                  |                              | Firmware version:      | Transfer          |  |  |
|                  | Start update                 | Release date:          |                   |  |  |

| Update firmware     |                  |                                                                                                    |
|---------------------|------------------|----------------------------------------------------------------------------------------------------|
| Device informations | Туре             | The designation clearly identifies the type and function of the selected device. The designation is printed on the device.         |
|                     | Order No.        | The order number can be used to clearly identify the device type.                                                                  |
|                     | Serial No.       | The serial number is unique for each device. It can be used to assign a device and is printed on the device.                       |
|                     | Hardware version | The hardware version number clearly indicates the hardware version of the device. The two-digit number is printed on the device.   |
|                     | Firmware version | The firmware version number clearly indicates the firmware version of the device. The three-digit number is printed on the device. |
|                     | Release date     | The date the firmware was released.                                                                                                |
| Update firmware     | Open firmware    | Find and open firmware file (.bin) on data carrier.                                                                                |
|                     | Firmware file    | Name of the open firmware file.                                                                                                    |
|                     | Firmware version | Firmware version of the update.                                                                                                    |
|                     | Release date     | The date the firmware to be installed was released.                                                                                |
|                     | Start update     | The selected firmware file is transferred to the device con-<br>nected via USB.                                                    |

.. . . .

## 4 Optimization

## 4.1 Optimizing the SHDSL data rate

The cable length and cable cross section have a major influence on the SHDSL data rate. In turn, the SHDSL data rate influences the maximum possible serial data rate.

The PSI-CONF configuration software calculates the expected SHDSL data rate from the cable length and cable diameter. The SHDSL data rate determined in this way is the basis for the maximum serial data rate.

If the calculated SHDSL data rate in SHDSL auto mode (automatic detection) does not correspond to the real conditions, the following scenarios are possible:

- 1. In the real application, the **SHDSL data rate** is **worse** than the configuration software assumes. In the event of high data traffic, data packets may be lost.
- 2. In the real application, the **SHDSL data rate** is **better** than the configuration software assumes. Under some circumstances, a higher serial data rate is possible.
- 3. The SHDSL cables are subject to strong external sources of interference.

Possible solutions are described below for scenarios 1 and 2. For scenario 3, solutions are recommended under "Increasing immunity to interference" on page 4-2.

#### Scenario 1: DSL data rate is worse than assumed

Proceed as follows:

- Establish the line in the field. Make sure that the DSL data rate is set to "automatic" (see "Step 3: DSL line configuration" on page 3-6).
- Using the diagnostic function, display the actual SHDSL data rate on the line (see "Diagnostic overview" on page 3-10).
- On the computer, create the configuration project and set the SHDSL data rate to "manual" (see "Step 3: DSL line configuration" on page 3-6).
- Enter the DSL data rate that you measured on the real line. The real measured SHDSL data rate will be **less** than the calculated setting.

The configuration software calculates a new, maximum possible serial data rate and adjusts the SHDSL devices accordingly.

#### Scenario 2: serial data rate improvement

If your required serial data rate needs to be higher than the data rate recommended by the program, you can proceed as follows:

- Establish the line in the field. Make sure that the DSL data rate is set to "automatic" (see "Step 3: DSL line configuration" on page 3-6).
- Using the diagnostic function, display the real SHDSL data rate on the line (see "Diagnostic overview" on page 3-10).
- Open the existing project and set the DSL data rate to "manual" (see "Step 3: DSL line configuration" on page 3-6).
- Enter the SHDSL data rate that you measured on the real line. It must be greater than the setting calculated by the configuration software. Otherwise, there can be **no** improvement to the serial data rate.

If, despite this optimization, the desired serial data rate is not displayed in the program, you need to operate your system with a lower serial data rate.

## 4.2 Increasing immunity to interference

If the SHDSL cables are subject to strong external sources of interference, you should further increase the immunity to interference of data transmission. This means that the lower the SHDSL data rate, the higher the immunity to interference.

i

The lower the serial data rate, the lower the required SHDSL data rate and the more immune the system is to interference.

Therefore, for your application, select the lowest possible serial data rate.

#### Formulas for determining the SHDSL data rate which offers the best possible immunity to interference

There are two formulas for an SHDSL serial device. Which of the two formulas is appropriate depends on whether serial data transmission is character or frame based.

1. Character-based transmission (standard)

SHDSL data rate<sub>Maximum immunity to interference</sub> = Data rate<sub>Serial x</sub> 1.34 + 8 kbps 2. Frame-based transmission

SHDSL data rate<sub>Maximum immunity to interference</sub> = Data rate<sub>Serial x</sub> 4.76 + 8 kbps

You must set this SHDSL data rate manually. Proceed as follows:

- Set the DSL data rate to "manual" (see "Step 3: DSL line configuration" on page 3-6).
  - Enter the SHDSL data rate you require. Use the lowest possible serial data rate that your application permits. The lower the serial data rate, the better the immunity to interference.

#### Example (formula for "character-based transmission")

|     | SHDSL line                                                    | 100 m                                  |
|-----|---------------------------------------------------------------|----------------------------------------|
|     | Cable diameter                                                | 1.4 mm (1.539 mm <sup>2</sup> )        |
|     | SHDSL data rate calculated by the configuration software      | 10,714 kbps                            |
| Cal | culate new SHDSL data rate for maximum immunity to interferer | nce                                    |
|     | Lowest possible serial data rate (application-specific)       | 500 kbps                               |
|     | SHDSL data rate <sub>Maximum</sub> immunity to interference   | 500 kbps <sub>x</sub> 1.34 +<br>8 kbps |
|     |                                                               | 678 kbps                               |
| Cha |                                                               |                                        |

#### Check

| SHDSL data rate calculated by the configuration software 10,714 kbp |
|---------------------------------------------------------------------|
|---------------------------------------------------------------------|

SHDSL data rate<sub>Maximum</sub> immunity to interference

SHDSL data rate<sub>Maximum immunity</sub> to interference should be **less** than the automatically determined data rate.

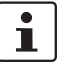

Your calculated SHDSL data rate<sub>Maximum immunity to interference</sub> must always be less than the SHDSL data rate calculated by the configuration software.

If the SHDSL data rate<sub>Maximum immunity to interference</sub> is greater than the configuration software data rate, you must reduce the serial data rate.

678 kbps

# 5 Eliminating errors

# 5.1 Diagnostic IDs

| No.   | Meaning                                      | LED                                           | Possible cause(s)                                                                                                    | Remedy                                                                                                    |
|-------|----------------------------------------------|-----------------------------------------------|----------------------------------------------------------------------------------------------------|----------------------------------------------------------------------------------------------------|
| Event |                                              | •                                             |                                                                                                    | +                                                                                                    |
| 001   | Flash memory defective                       | VCC LED and<br>ERR LED are<br>blinking (2 Hz) | Flash memory partly defective                                                                                                    | Replace device                                                                                                    |
| 002   | reserved                                     |                                               |                                                                                                    | -                                                                                                    |
| 003   | 4-conductor connection<br>with three devices | ERR LED and<br>DIAG LED on                    | The device is configured in 4-con-<br>ductor mode, however, two differ-<br>ent devices are recognized which<br>are connected via SHDSL.                                                                                                    | The 4-conductor mode functions<br>only as a point-to-point connec-<br>tion. The devices must be wired as<br>provided in the configuration wiz-<br>ard.                                                                                                    |
| 004   | Massive interference is                      | ERR LED and                                   | <ul> <li>Interference on the DSL path</li> </ul>                                                                                                    | DSL port A or B errors                                                                                                    |
|       | disturbing data transmis-<br>sion            | DIAG LED on                                   | <ul> <li>Crosstalk on the DSL path</li> </ul>                                                                                                    | <ul> <li>Check DSL installation: <ul> <li>Check whether the wire pair is connected correctly (twisted pair, star quad stranding).</li> <li>Check cables for line interruption / short circuit</li> <li>If available, connect cable shield</li> </ul> </li> <li>Reduce DSL data rate <ul> <li>Reduce external interferences, if possible</li> </ul> </li> </ul>                                                                                                    |
| 005   | Frequent link losses                         | ERR LED and<br>DIAG LED on                    | <ul> <li>The DSL path was interrupted several times within a short time (8 times in 10 minutes at least):</li> <li>1. by unplugging the connector several times</li> <li>2. by an incorrect configuration of the link partner</li> <li>3. by a data rate that was set too high.</li> <li>by an incorrect installation</li> </ul> | <ol> <li>-</li> <li>Compare the device configuration of the neighboring device.         <ul> <li>Both devices must have the same project profile or</li> <li>Both device must have the factory configuration</li> </ul> </li> <li>Reduce the data rate.</li> <li>Check DSL installation:         <ul> <li>Check whether the wire pairs are connected correctly (twisted pair, star quad stranding)</li> </ul> </li> <li>Check cables for line interruption / short circuit</li> </ol> |
| 006   | reserved                                     |                                               |                                                                                                    |                                                                                                    |

### PSI-MODEMSHDSL/SERIAL

| No. | Meaning                                                                                                    | LED                                                     | Possible cause(s)                                                                                                    | Remedy                                                                                                    |
|-----|----------------------------------------------------------------------------------------------------|---------------------------------------------------------|----------------------------------------------------------------------------------------------------|----------------------------------------------------------------------------------------------------|
| 007 | Link quality sufficient                                                                                                 | DSL STAT LED<br>pulsing (short<br>flashes every 3<br>s) | <ul> <li>The link quality was specified as "sufficient" which is due to</li> <li>Massive interference, high crosstalk to another cable</li> <li>A too high data rate</li> <li>A too long/poor cable</li> </ul>                                                          | <ol> <li>Check DSL installation:         <ul> <li>Check whether the wire pair is connected correctly (twisted pair, star quad stranding).</li> <li>Check cables for line interruption / short circuit</li> <li>If available, connect cable shield</li> </ul> </li> <li>Reduce DSL data rate</li> <li>Reduce DSL data rate</li> </ol> |
| 008 | Devices connected as a ring                                                                                             | ERR LED and<br>DIAG LED on                              | Installation error: A closed ring was<br>created in the "Linear structure"<br>operating mode                                                                                                    | The ring must be interrupted.                                                                                                    |
| 009 | Error when booting the SHDSL controller                                                                                 | VCC LED and<br>ERR LED blink-<br>ing (2 Hz)             | SHDSL chip defective                                                                                                    | Replace device                                                                                                    |
| 010 | Device is connected to it-<br>self                                                                                      | ERR LED and<br>DIAG LED on                              | <ol> <li>Installation error:</li> <li>A link has been established<br/>between DSL ports A and B of<br/>a device.</li> <li>Due to a direct link or heavy<br/>crosstalk, for example, if the<br/>lines of SHDSL_A and<br/>SHDSL_B are in the same ca-<br/>ble.</li> </ol> | <ol> <li>Check the cable resistance<br/>between SHDSL_A and<br/>SHDSL_B.</li> <li>Check whether the wire pairs<br/>are connected correctly (twist-<br/>ed pair, star quad stranding)</li> <li>Check cables for line interrup-<br/>tion/ short circuit</li> </ol>                                                                     |
| 011 | A device configured as 4-<br>conductor tries to con-<br>nect to a device that is not<br>configured as 4-conduc-<br>tor. | ERR LED and<br>DIAG LED on                              | <ul> <li>Wrong device configuration.</li> <li>Mixed operation between devices with different configurations <ul> <li>Linear structure (2-conductor)</li> <li>and point-to-point structure (4-conductor)</li> </ul> </li> </ul>                                          | Configure the devices correctly using the PSI-CONF software.                                                                                                    |
| 012 | reserved                                                                                                    |                                                         |                                                                                                    |                                                                                                    |
| 013 | reserved                                                                                                    |                                                         |                                                                                                    |                                                                                                    |
| 014 | reserved                                                                                                    |                                                         |                                                                                                    |                                                                                                    |
| 015 | reserved                                                                                                    |                                                         |                                                                                                    |                                                                                                    |
| 017 | Collisions on the RS-485<br>interface                                                                                   | ERR LED and<br>DIAG LED on                              | Data packets received on the<br>SHDSL line should be sent to the<br>RS-485 port, although data is si-<br>multaneously received by this port.<br>That means, the timing of the sys-<br>tem does not fit.                                                                 | The SHDSL lines may produce<br>large latency times.<br>Timeout periods of the system<br>may need to be adjusted accord-<br>ingly, i.e. be increased.                                                                                                    |
| 018 | Loss of data on the serial interface                                                                                    | ERR LED and<br>DIAG LED on                              | Data arrives faster on the serial port as it can be read.                                                                                                    | <ul> <li>reduce data rate of serial Inter-<br/>face</li> <li>larger pause times between<br/>data packets / messages</li> </ul>                                                                                                    |

| No. | Meaning                                                           | LED                        | Possible cause(s)                                                                                                    | Remedy                                                                                                    |
|-----|-------------------------------------------------------------------|----------------------------|----------------------------------------------------------------------------------------------------|----------------------------------------------------------------------------------------------------|
| 019 | Protocol of the serial in-<br>terface contains too long<br>frames | ERR LED and<br>DIAG LED on | A frame-oriented transmission<br>was configured. In this configura-<br>tion, frames up to a length of 500<br>characters can be transmitted. But<br>frames with more than 500 charac-<br>ters are received.                                                                                                    | <ul> <li>If the protocol does not contain frames in that length:         <ul> <li>Check if the frame end-time is set correctly.</li> <li>If the protocol does contain frames in that length:                 <ul> <li>Change to character-oriented transmission, if possible.</li> </ul> </li> </ul> </li> </ul>             |
| 020 | Too many parity errors on<br>the serial interface                 | ERR LED and<br>DIAG LED on | More than 40 % of the data pack-<br>ets contain parity errors. This can<br>be explained only by a misconfigu-<br>ration.                                                                                                    | Check that the following device<br>settings are correct and match the<br>data to be transmitted:<br>– parity<br>– data bits (7 or 8 bits)<br>– stop bits<br>– data rate                                                                                                    |
| 021 | Too many stop bit errors<br>on the serial interface               | ERR LED and<br>DIAG LED on | More than 40 % of the data pack-<br>ets contain stop bit errors. This can<br>be explained only by a misconfigu-<br>ration.                                                                                                    | Check if the following device set-<br>tings are correct and match the<br>data to be transmitted:<br>– parity<br>– data bits (7 or 8 bits)<br>– stop bits<br>– data rate                                                                                                    |
| 022 | Data overload on the<br>SHDSL line                                | ERR LED and<br>DIAG LED on | At least temporarily, the transmis-<br>sion capacity of the SHDSL line is<br>not large enough. Data can not be<br>moved as quickly on the SHDSL<br>line, as they are received.                                                                                                    | <ul> <li>Reduce the serial data rate</li> <li>If possible, increase the SHD-<br/>SL data rate</li> </ul>                                                                                                    |
| 023 | Device configuration in-<br>compatible/inconsistent               | ERR LED and<br>DIAG LED on | The configuration of a neighbor device is not compatible with the configuration of this device.                                                                                                    | Configure all devices as it is speci-<br>fied in the relevant configuration<br>wizard.                                                                                                    |
| 024 | Massive protocol viola-<br>tions on the serial inter-<br>face     | ERR LED and<br>DIAG LED on | <ul> <li>On the serial interface there are many too long periods of "zeros".</li> <li>Cause: <ul> <li>Incorrect data rate configured (actual data rate is lower than that of the device).</li> <li>A short circuit on the serial data line.</li> <li>If RS-422 or RS-485 is used, a reversed polarity of Line R(N) and R(P) in RS-422 mode or Line D(A) and D(B) in RS-485 mode may be the reason, too.</li> </ul> </li> </ul> | <ul> <li>Is the correct data rate configured?</li> <li>Wiring of the serial interface (short circuit?)</li> <li>A driver of a device connected to the serial port may be defective</li> <li>In RS-422/RS-485 mode, serial interface signal lines may be interchanged (Reversed polarity in RS-485 or RS-422 mode)</li> </ul> |

### PSI-MODEMSHDSL/SERIAL

| No. | Meaning                                              | LED                        | Possible cause(s)                                                                                                    | Remedy                                                                                                    |
|-----|------------------------------------------------------|----------------------------|----------------------------------------------------------------------------------------------------|----------------------------------------------------------------------------------------------------|
| 025 | Massive noise on the se-<br>rial interface           | ERR LED and<br>DIAG LED on | On the serial interface there are<br>many too short periods of "zeros".<br>Cause: Incorrect data rate configu-<br>red (actual data rate is higher than<br>that of the device).                                   | Check if the correct data rate is configured.                                                                                                    |
| 026 | Device initialization error                          | ERR LED and<br>DIAG LED on | During startup of the device, a de-<br>fect was detected.                                                                                                    | Replace the unit. Please specify the error code in the complaint.                                                                                                    |
| 027 | Software buffer overflow.                            | ERR LED and<br>DIAG LED on | Data is received via the SHDSL in-<br>terface faster as it can be send<br>from the serial port.                                                                                                    | If your system works with different<br>serial parameters: set the parame-<br>ters of all serial interfaces, espe-<br>cially the serial data rate, identical.<br>If the serial parameters are identi-<br>cal: decrease the serial data rate of                                                                                                    |
|     |                                                      |                            |                                                                                                    | all serial interfaces or reduce the data load.                                                                                                    |
|     |                                                      |                            |                                                                                                    | If RS-232 or RS-422 interfaces are<br>used in a line structure, ensure that<br>they work only in half-duplex<br>mode.                                                                                                    |
| 028 | Expected SHDSL data<br>rate could not be<br>reached. | ERR LED and<br>DIAG LED on | While the automatic connection<br>sequence, the expected SHDSL<br>data rate could not be achieved.<br>Since the configuration of the de-<br>vice is based on the expected data<br>rate, this can lead to errors. | Check if the settings for the line<br>length and the line diameter are<br>correct.                                                                                                    |
|     |                                                      |                            |                                                                                                    | If the settings are correct: read the<br>actual achieved data rate from the<br>device (diagnose) and enter them<br>manually in the configuration as-<br>sistent.                                                                                                    |
|     |                                                      |                            |                                                                                                    | Transfer the modified project to the devices.                                                                                                    |
| 086 | Low interference                                     | -                          | Low interference or crosstalk                                                                                                    | If interferences occur frequently, check the installation:                                                                                                    |
|     |                                                      |                            |                                                                                                    | <ul> <li>Check DSL installation: <ul> <li>Check whether the wire pair is connected correctly (twisted pair, star quad stranding).</li> <li>Check cables for line interruption / short circuit</li> <li>If available, connect cable shield</li> </ul> </li> <li>Reduce DSL data rate</li> <li>Reduce external interferences, if possible</li> </ul> |
| 087 | reserved                                             | 1                          | 1                                                                                                    | 1                                                                                                    |

| No. | Meaning                                                              | LED                                                     | Possible cause(s)                                                                                                    | Remedy                                                                                                    |
|-----|----------------------------------------------------------------------|---------------------------------------------------------|----------------------------------------------------------------------------------------------------|----------------------------------------------------------------------------------------------------|
| 088 | Link state changed from<br>"Link partner found" to<br>"Link is down" | -                                                       | <ol> <li>Connector was unplugged<br/>while the link was established.</li> <li>Link partner had a power fail-<br/>ure.</li> <li>Unfavorable environmental<br/>conditions while the link was<br/>established (e.g., strong inter-<br/>ference).</li> <li>Invalid device configurations</li> <li>Data rate too high</li> </ol> | The warning is relevant if there are<br>frequent link aborts, see event no.<br>5.                                                                                                    |
| 089 | Link state changed from<br>"Initializing" to "Link is<br>down"       | DSL LINK LED<br>pulsing (short<br>flashes every 3<br>s) | <ol> <li>Connector was unplugged<br/>while the link was established.</li> <li>Link partner had a power fail-<br/>ure.</li> <li>Unfavorable environmental<br/>conditions while the link was<br/>established (e.g., strong inter-<br/>ference).</li> <li>Invalid device configurations</li> <li>Data rate too high</li> </ol> | The warning is relevant if there are<br>frequent link aborts, see event no.<br>5.                                                                                                    |
| 090 | Link state changed from<br>"Link established" to<br>"Link is down"   | _                                                       | <ol> <li>Connector was unplugged</li> <li>DSL path was interrupted</li> <li>Power failure at link partner</li> <li>Very high level of interference<br/>over a longer period of time</li> </ol>                                                                                                    | If unintentional link aborts occur<br>frequently, which are not caused<br>by power failures or by disconnec-<br>tion of a line connector.<br>Check DSL installation:<br>- Check whether the wire<br>pair is connected correct-<br>ly (twisted pair, star quad<br>stranding).<br>- Check cables for line in-<br>terruption / short circuit<br>- If available, connect cable<br>shield<br>- Reduce DSL data rate<br>- Reduce external interferenc-<br>es, if possible |
| 091 | Link quality is good                                                 | -                                                       | The link quality was specified as "good".                                                                                                    | Only relevant when the link quality<br>was "very good" before. If neces-<br>sary, reduce the data rate if more<br>interference occurs.                                                                                                    |
| 092 | reserved                                                             | I                                                       | I                                                                                                    | <u></u>                                                                                                    |
| 093 | reserved                                                             |                                                         |                                                                                                    |                                                                                                    |
| 094 | reserved                                                             |                                                         |                                                                                                    |                                                                                                    |

### PSI-MODEMSHDSL/SERIAL

| No. | Meaning                                                           | LED | Possible cause(s)                                                                                                    | Remedy                                                                                                    |
|-----|-------------------------------------------------------------------|-----|----------------------------------------------------------------------------------------------------|----------------------------------------------------------------------------------------------------|
| 095 | RS-232 interface no lon-<br>ger connected                         | -   | <ul> <li>The RS-232 line was removed</li> <li>The connected RS-232 de-<br/>vice was removed</li> <li>Power failure of the connected<br/>RS-232 device</li> </ul>                                                                                                    | Only interesting if the termination<br>of the connection was not intended<br>and the time of the disconnection<br>is to be determined.                                                                                                    |
| 096 | Sporadic parity errors                                            | -   | Sporadically, parity errors occur<br>on the serial interface.                                                                                                    | Check the wiring of the serial inter-<br>face. If the serial data line is rela-<br>tively long compared to the used<br>data rate, or the quality of the line is<br>not good, reduce the serial data<br>rate.                                                                                           |
| 096 | Sporadic stop bit errors                                          | -   | Data packets contain sporadic stop bits errors.                                                                                                    | Check the wiring of the serial inter-<br>face. If the serial data line is rela-<br>tively long compared to the used<br>data rate, or the quality of the line is<br>not good, reduce the serial data<br>rate.                                                                                           |
| 097 | Sporadic protocol viola-<br>tions                                 | -   | <ul> <li>Sporadically there are long periods of "zeros" on the serial interface.</li> <li>Possible cause: <ul> <li>the serial data rate may be configured wrong</li> <li>there may be a short circuit on the serial data line</li> <li>a driver of a device connected to the serial port may be defective.</li> </ul> </li> </ul> | <ul> <li>Check the device configuration (serial data rate correct?)</li> <li>Check the installation of the serial interface.</li> <li>If the serial data line is relatively long compared to the used data rate, or the line quality is not good, if applicable reduce the serial data rate</li> </ul> |
| 098 | Sporadic noise                                                    | -   | <ul> <li>Possible cause:</li> <li>the serial data rate may be configured wrong</li> <li>there may be a short circuit on the serial data line</li> <li>a driver of a device connected to the serial port may be defective.</li> </ul>                                                                                              | <ul> <li>Check the device configuration (serial data rate correct?)</li> <li>Check the installation of the serial interface.</li> <li>If the serial data line is relatively long compared to the used data rate, or the line quality is not good, if applicable reduce the serial data rate</li> </ul> |
| 100 | There is no more data re-<br>ceived from the remote<br>device(s). | -   | For one minute there was no data<br>received from the SHDSL connec-<br>tion.<br>Although data was received previ-<br>ously.                                                                                                    | Determining the moment of a com-<br>munication interruption from the<br>remote device(s).                                                                                                    |

| No. | Meaning                                                 | LED                           | Possible cause(s)                                                                                                    | Remedy                                                        |
|-----|---------------------------------------------------------|-------------------------------|----------------------------------------------------------------------------------------------------|---------------------------------------------------------------|
| 101 | There is no more data re-<br>ceived from the serial in- | _                             | For one minute there was no data received from the serial interface.                                                                                                    | Determining the moment of a local communication interruption. |
|     | terface.                                                |                               | Although data was received previously.                                                                                                    |                                                               |
| 171 | No more interferences                                   | -                             | There has been interference at a port which no longer occurs.                                                                                                    | -                                                             |
| 172 | Information event buffer<br>overrun                     | _                             | The logbook for the info events is<br>full (more than 16,000 entries), the<br>oldest info events will be overwrit-<br>ten from now on.                                                                            | _                                                             |
| 173 | DSL controller booted                                   | -                             | The DSL chip was booted suc-<br>cessfully. Occurs once after every<br>power-on reset when the device is<br>supplied with 24 V. The DSL chip<br>will not be booted when it is sup-<br>plied via the USB port only. | -                                                             |
| 174 | reserved                                                |                               |                                                                                                    |                                                               |
| 175 | Link partner found                                      | LINK LED blink-<br>ing (1 Hz) | The specified DSL port found a link partner.                                                                                                    | -                                                             |
| 176 | Link state changed to<br>"Initializing"                 | LINK LED blink-<br>ing (2 Hz) | The specified DSL port changes to the initialization phase.                                                                                                    | -                                                             |
| 177 | Link established                                        | LINK-LED on                   | The specified DSL port has estab-<br>lished a link.                                                                                                    | -                                                             |
| 178 | USB cable connected                                     | -                             | A USB cable was connected to the device.                                                                                                    | -                                                             |
| 179 | USB cable disconnected                                  | -                             | A USB cable was disconnected from the device.                                                                                                    | -                                                             |
| 180 | Link quality very good                                  | STAT-LED on                   | The link quality was specified as "very good".                                                                                                    | -                                                             |
| 181 | No loss of data at the se-<br>rial interface anymore.   | _                             | Previously, data on the serial inter-<br>face has been lost. There is no<br>more data loss for one minute.                                                                                                    | -                                                             |
| 182 | Set condition met for DO                                | -                             | The set condition is met for the DO.                                                                                                    | -                                                             |
| 183 | Set condition met for DIO                               | _                             | The set condition is met for the DIO.                                                                                                    | -                                                             |
| 184 | Set condition not met anymore for DO                    | _                             | The set condition is no longer met for the DO.                                                                                                    | -                                                             |
| 185 | Set condition not met anymore for DIO                   | _                             | The set condition is no longer met for the DIO.                                                                                                    | -                                                             |

### PSI-MODEMSHDSL/SERIAL

| No. | Meaning                                                      | LED                          | Possible cause(s)                                                                                                    | Remedy |  |  |
|-----|--------------------------------------------------------------|------------------------------|----------------------------------------------------------------------------------------------------|--------|--|--|
| 186 | Device supplied via USB<br>port only                         | VCC LED blink-<br>ing (1 Hz) | This message is generated when<br>the device is supplied via the USB<br>port only. No data traffic may take<br>place, since the DSL chip is reset<br>to save energy.                                                                 | -      |  |  |
| 187 | DIAG LED set                                                 | DIAG LED on                  | An error event caused the DIAG<br>LED to be set.                                                                                                    | -      |  |  |
| 188 | DIAG LED reset                                               | DIAG LED off                 | The DIAG LED was reset (auto-<br>matically or manually).                                                                                                    | -      |  |  |
| 189 | reserved                                                     | •                            |                                                                                                    | •      |  |  |
| 190 | No frequent link losses<br>anymore                           | -                            | After link losses occurred fre-<br>quently, the link is stable now (for<br>10 minutes at least), or the link has<br>been interrupted for 10 minutes at<br>least without having found a link<br>partner.                              | -      |  |  |
| 191 | reserved                                                     |                              |                                                                                                    |        |  |  |
| 192 | reserved                                                     |                              |                                                                                                    |        |  |  |
| 193 | reserved                                                     |                              |                                                                                                    |        |  |  |
| 194 | reserved                                                     |                              |                                                                                                    |        |  |  |
| 195 | reserved                                                     |                              |                                                                                                    |        |  |  |
| 196 | reserved                                                     |                              |                                                                                                    |        |  |  |
| 197 | reserved                                                     |                              |                                                                                                    |        |  |  |
| 198 | A DTE device is con-<br>nected to the RS-232 in-<br>terface. | -                            | There is a device connected via a<br>1:1 cable which acts as DTE (cor-<br>responds to eg a PC).<br>There is a device connected via a<br>crossover cable which acts as<br>DCE (corresponding to eg a con-<br>ventional modem).        | -      |  |  |
| 199 | A DCE device is con-<br>nected to the RS-232 in-<br>terface. | _                            | <ul> <li>There is a device connected via a 1:1 cable which acts as DCE (corresponding to eg a conventional modem).</li> <li>There is a device connected via a crossover cable which acts as DTE (corresponds to eg a PC).</li> </ul> | -      |  |  |
| 200 | No more too long frames are received.                        | -                            | Previously, frames were received<br>which were too long (longer than<br>500 characters). Since one minute<br>no more too long frames were re-<br>ceived.                                                                             | -      |  |  |

| No. | Meaning                                                         | LED | Possible cause(s)                                                                                                    | Remedy |
|-----|-----------------------------------------------------------------|-----|----------------------------------------------------------------------------------------------------|--------|
| 201 | Interface receives data                                         | -   | The specified serial port receives data. Previously for at least one minute no data was received.                                                        | -      |
| 202 | No more collisions on the RS-485 interface.                     | -   | Previously, there were collisions<br>on the specified serial port. Since<br>one minute no more collisions<br>were detected.                              | -      |
| 203 | No more parity errors.                                          | -   | Previously, there were parity errors<br>on the specified interface. Since<br>one minute no more parity errors<br>were detected.                          | -      |
| 204 | No more stop bit errors.                                        | -   | Previously, there were stop bit er-<br>rors. Since one minute no more<br>stop bit errors were detected.                                                  | -      |
| 205 | No overloading of the SHDSL line anymore.                       | -   | Previously, data loss has occurred<br>due to the overload of a SHDSL<br>line. Since one minute no more<br>data loss was detected.                        | -      |
| 206 | Data is received from the SHDSL port.                           | -   | Data is received from the specified<br>SHDSL port and sent to the serial<br>interface. For at least one minute,<br>this has not been the case.           | -      |
| 207 | No more inconsistent de-<br>vice configuration de-<br>tected.   | -   | Previously, an inconsistent device<br>configuration has been detected.<br>For one minute, this could not be<br>detected any more.                        | -      |
| 208 | No more noise.                                                  | -   | Cause: probably link termination.<br>Previously, noise has been de-<br>tected on a serial port. Since one<br>minute there was no more noise<br>detected. | -      |
| 209 | No protocol violations on<br>the serial interface any-<br>more. | -   | Previously, protocol violations<br>were found on a serial interface.<br>Since one minute there were no<br>more protocol violations detected.             | -      |
| 210 | No overflow of the buffer detected.                             | -   | Previously, an overflow in the soft-<br>ware buffer has occurred. Since<br>one minute there was no overflow<br>detected.                                 | -      |